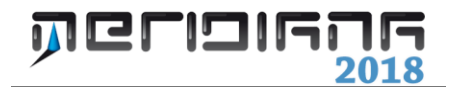

# Introduzione

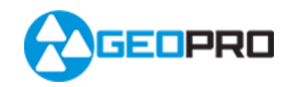

# INDICE

| Viste                     | 2  |
|---------------------------|----|
| Libretto Celerimetrico    | 3  |
| Libretto GPS              | 4  |
| Libretto Pt. Coordinate   | 5  |
| Libretto Livello Digitale | 6  |
| Vista Grafica             | 7  |
| Vista Profili topografici | 7  |
| Vista Strade              | 9  |
| Vista Pregeo              | 12 |
| Vista 3D                  | 15 |
| Tavole di disegno         | 15 |
| Significato dei codici    | 15 |
| Opzioni generali          | 19 |

#### Introduzione – Viste

Il programma, per ogni file aperto, utilizza un'unica finestra. Questa finestra, al fine di elencare e visualizzare le varie informazioni, è suddivisa in due parti:

- **Parte destra:** chiamata *Vista specifica*, consente di visualizzare in modo dettagliato le informazioni del documento aperto. Ogni *Vista* sarà attivata dal nodo selezionato nella struttura ad albero.
- **Parte sinistra:** composta di una struttura ad albero, realizzata con nodi e sottonodi, contenenti tutte le informazioni del documento aperto.

| 8                                    | Meri                  | diana - [Catasto2.fw1]             | _ 🗆 📕                  | ×                |
|--------------------------------------|-----------------------|------------------------------------|------------------------|------------------|
| File Visualizza Finestra ?           |                       |                                    | -                      | . <del>.</del> × |
| i 🖉 🖬 🔊 🖓 🖓 🖓 👘                      |                       |                                    |                        |                  |
| Documento ×                          | Generale              |                                    |                        |                  |
| E-G Contenuto del documento          |                       |                                    |                        |                  |
| B- Libretto Celerimetrico (1 Lav.)   | 🥙 Catas               | to2.twl                            |                        |                  |
| B-Q Lav. Catasto (3 St.)             |                       |                                    |                        |                  |
| B St. 100 (20pt)                     |                       |                                    |                        |                  |
| E 21 St. 200 (26pt)                  | Nome completo:        | D:\CorsoMary\EsempiLibrettoCelerim | etrico\Catasto2.fw1    |                  |
| E 21 St. 300 (11pt)                  | Determination         | 20/05/2012                         |                        |                  |
| Libretto GPS (0 Grp.)                | Data creazione:       | 28/05/2013                         |                        |                  |
| Punti di orientamento                | Data ultimo accesso:  | 28/05/2013                         |                        |                  |
| B bibretto Livello Digitale (0 Grup) | Data attaio accesso:  | 20/03/2013                         |                        |                  |
| - K Grafica                          | Data ultima modifica: | 07/11/2001                         |                        |                  |
| — Profili topografici                |                       |                                    |                        |                  |
| - Itade                              | Dimensioni:           | 13411 bytes                        |                        |                  |
| ⊜ • Pregeo                           |                       |                                    |                        |                  |
|                                      | Stato:                | OK                                 |                        |                  |
|                                      |                       |                                    |                        |                  |
| - 🔄 Righe 3                          |                       |                                    |                        |                  |
| B B Righe 4,5                        |                       |                                    |                        |                  |
| m 18 Picke 9                         |                       |                                    |                        |                  |
| Distanze                             |                       |                                    |                        |                  |
| -15 Estratto                         |                       |                                    |                        |                  |
| - III Proposta                       |                       |                                    |                        |                  |
| 🕹 Vista 3D                           |                       |                                    |                        |                  |
| - SoogleEarth                        |                       |                                    |                        |                  |
|                                      |                       |                                    |                        |                  |
|                                      |                       |                                    |                        |                  |
|                                      |                       |                                    |                        |                  |
| < >                                  |                       |                                    |                        |                  |
| Pronto                               |                       | IPR                                | SNAP ORTO OSNAP DIN LV | N                |

Sia la parte sinistra (struttura ad albero) che quella destra (Vista specifica) variano a seconda del tipo di file che è stato aperto (\*.fw1, \*.fwc, Archivio Strade).

La struttura ad albero può essere espansa o ridotta, cliccando sui simboli "+" o "-" posti a fianco del nodo.

Con l'espansione del nodo "Contenuto del documento" verranno elencate le viste principali del programma, che sono: "Libretto Celerimetrico", "Libretto GPS", "Libretto Pt. Coordinate", "Libretto Livello Digitale", "Grafica", "Profili topografici", "Strade", "Pregeo", "Tavole di disegno"; ognuna di queste può avere altri sottonodi.

| 1                                                                                                    | Meri                  | idiana - [Catasto2.fw1] 🛛 🚽 🗖 🔤                       | ×   |
|----------------------------------------------------------------------------------------------------|-----------------------|-------------------------------------------------------|-----|
| File Visualizza Finestra ?                                                                                                    |                       | -                                                     | 8 X |
| 1 🖉 🖬 🗷 🖟 A 😭 👷                                                                                                    |                       |                                                       |     |
| Documento ×                                                                                                    | Generale              |                                                       |     |
| E-G Libretto Celerimetrico (1 Lav.)                                                                                                    | Totas                 | to? fw1                                               |     |
| - Libretto GPS (0 Grp.)                                                                                                    | 🗁 Catas               | LU2.1W1                                               |     |
| B- Libretto Pt. Coordinate (0 Grup.)                                                                                                    |                       |                                                       | -   |
| <ul> <li>B - S Libretto Livello Digitale (0 Grup</li> </ul>                                                                                                    | Nome completo:        | D:\CorsoMary\EsempiLibrettoCelerimetrico\Catasto2.fw1 |     |
| - Sector - Sector - S | Data creazione:       | 28/05/2013                                            |     |
| - Strade                                                                                                    | Data creazione.       | 20103/2013                                            |     |
| B- Pregeo                                                                                                    | Data ultimo accesso:  | 28/05/2013                                            |     |
| - 4 Vista 3D                                                                                                    | Data ultima modifica: | 07/11/2001                                            |     |
| Tavole di disegno                                                                                                    | Data utima moomea.    | 0/11/2001                                             |     |
|                                                                                                    | Dimensioni:           | 13411 bytes                                           |     |
|                                                                                                    | Stato:                | OK                                                    |     |
|                                                                                                    | Stato.                |                                                       |     |
|                                                                                                    |                       |                                                       |     |
|                                                                                                    |                       |                                                       |     |
|                                                                                                    |                       |                                                       |     |
|                                                                                                    |                       |                                                       |     |
|                                                                                                    |                       |                                                       |     |
|                                                                                                    |                       |                                                       |     |
|                                                                                                    |                       |                                                       |     |
|                                                                                                    |                       |                                                       |     |
|                                                                                                    |                       |                                                       |     |
|                                                                                                    |                       |                                                       |     |
| < >                                                                                                    |                       |                                                       |     |
|                                                                                                    |                       | IPR SNAP ORTO OSNAP DIN LW                            | đ   |

#### Paragrafo I – Libretto Celerimetrico

Per vista "**Libretto Celerimetrico**", s'intende la visualizzazione delle informazioni inerenti al Libretto Celerimetrico acquisito attraverso una Stazione Totale.

A seconda del nodo selezionato nella struttura ad albero vengono attivate le viste corrispondenti; in particolare:

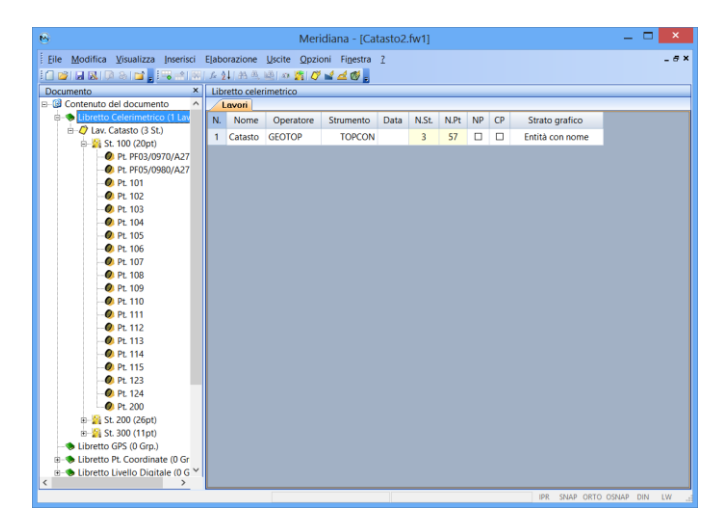

selezionando il nodo "**Libretto Celerimetrico**", è attivata la vista che mostra i "*Lavori*";

selezionando il nome di un lavoro, è attivata la vista che illustra le"*Stazioni*" archiviate nel lavoro stesso;

| 8                                                                                             |      |           | Merio           | diana - [ | Catasto | 02.fw1] | ]     | _ — — × |
|-----------------------------------------------------------------------------------------------|------|-----------|-----------------|-----------|---------|---------|-------|---------|
| File Modifica Visualizza Inserisci                                                            | Elab | orazione  | Uscite Opzio    | ni Finest | tra ?   |         |       | - 6     |
| 1 🖬 🖬 🕅 🤅 🖬 📲 📲 🖷 🖃 🖉                                                                         | fx   | 计的英       | . 🗐 a 🎽 🖉       | 1 4 🖉     | -       |         |       |         |
| Documento ×                                                                                   | La   | oro 1: Ca | tasto           | _         |         |         |       |         |
| Contenuto del documento                                                                       | 4    | Stazioni  | Codici Coordine | ne -      |         |         |       |         |
| Elbretto Celerimetrico (1 Lav                                                                 | N.   | Nome      | Ident.          | Temp.     | Press.  | Note    | N. pt |         |
| E-4 Lav. Catasto (3 St.)                                                                      | 1    | 100       | PICCHETTO L.    |           |         |         | 20    |         |
| Pt PE03/0970/427                                                                              | 2    | 200       | PICCHETTO F.    |           |         |         | 26    |         |
| Pt. PE05/0980/A27                                                                             | 3    | 300       | PICCHEETO F.    |           |         |         | 11    |         |
| Pt 101                                                                                        |      |           |                 |           |         |         |       |         |
| Pt 102                                                                                        |      |           |                 |           |         |         |       |         |
| -Ø Pt. 103                                                                                    |      |           |                 |           |         |         |       |         |
| 🧶 Pt. 104                                                                                     |      |           |                 |           |         |         |       |         |
| - • Pt. 105                                                                                   |      |           |                 |           |         |         |       |         |
| -Ø PL 106                                                                                     |      |           |                 |           |         |         |       |         |
| - V Pt 107                                                                                    |      |           |                 |           |         |         |       |         |
| PE 108                                                                                        |      |           |                 |           |         |         |       |         |
| Pt 110                                                                                        |      |           |                 |           |         |         |       |         |
| Pt. 111                                                                                       |      |           |                 |           |         |         |       |         |
| - Pt 112                                                                                      |      |           |                 |           |         |         |       |         |
| - Pt 113                                                                                      |      |           |                 |           |         |         |       |         |
| - Ø Pt. 114                                                                                   |      |           |                 |           |         |         |       |         |
| -Ø Pt. 115                                                                                    |      |           |                 |           |         |         |       |         |
| - 🧶 Pt. 123                                                                                   |      |           |                 |           |         |         |       |         |
| - • Pt. 124                                                                                   |      |           |                 |           |         |         |       |         |
| -Ø Pt 200                                                                                     |      |           |                 |           |         |         |       |         |
| B 21 St. 200 (26pt)                                                                           |      |           |                 |           |         |         |       |         |
| 1 N N N N N N N N N N N N N N N N N N N                                                       |      |           |                 |           |         |         |       |         |
| Libratto GDE (0 Gra)                                                                          |      |           |                 |           |         |         |       |         |
| Libretto GPS (0 Grp.)                                                                         |      |           |                 |           |         |         |       |         |
| Libretto GPS (0 Grp.)      Libretto Pt. Coordinate (0 Gr      Libretto Libretto Dinitale (0 G |      |           |                 |           |         |         |       |         |

| Internet         Statute         Decremento         Statute         Display           Contentio         Statute         1100 (Layone ): Catato)         Statute         Statute         Statute           Contentio         Statute         Statute         Statute         Statute         Statute         Statute           Contentio         Statute         Statute                                                                                                    | _        |                  |              | ч.<br>    | cutustoz.iw | Michalana (      |                   |       |                                       |
|----------------------------------------------------------------------------------------------------|----------|------------------|--------------|-----------|-------------|------------------|-------------------|-------|---------------------------------------|
| Image: Second and Second and Sec              | -        |                  |              |           | ar          | e Opzioni Finest | brazione Uscite   | Elabo | ile Modifica Visualizza Inserisci E   |
| Decumento<br>Station #: 100 (Laycen ): Catatoto):             Contentuo del documento<br>Marce (Cado (Cado Contente)<br>Marce (Cado (Cado Contente)<br>No         Descritorione         Dist Orizz: Tipo Prisma Costante Prisma<br>Contentuo (Cado Contente)<br>No         Descritorione         Dist Orizz: Tipo Prisma Costante Prisma<br>Costante Prisma<br>No         Descritorione         Costante Prisma<br>Costante Prisma<br>Costante Prisma                                                                                                    |          |                  |              |           |             |                  | 1.99 6 6 8        | Jx 2  |                                       |
| Bit Numeric Celevimentico (1)         Parameter (1)         Data (1)         Dist Orizz         Ang Orizz         Tipo Prisma         Costante Prisma <ul> <li>Parameter (2)</li> <li>Parameter (2)</li></ul>                                                                                                    |          |                  |              |           |             | voro 1: Catasto) | zione 1: 100 (Lav | Staz  | Contonuto del decumento               |
| Image: Constraint of Statistics         Image: Constraint of Statistics         Image: Constatistics         Image: Constraintof Stati                                                                                                    | Comment  | Contanto Drivero | Time Drivers | Ann Orien | Dist Onlas  | Coordinate (Name | Aisure Codia      | N     |                                       |
| B         B                                                                                                    | Commento | Costante Prisma  | Tipo Prisma  | Ang.Onzz. | Dist Onzz.  | Nome/Num.        | Descrizione       | IN.   | E-Q Lav. Catasto (3 St.)              |
| 0         PR 983/997/02/2         2         0         PR 995/990/A21         Sold 33         Sold 34         Sold 34           0         PL PR 95/990/A21         34.051         Sconactula         Sold 35         Sold 35         Sold 35           0         PL 701         3         SPCASA         101         71129         168.375         Sconactula           0         PL 102         3         SPCASA         101         71129         168.375         Sconactula           0         PL 102         5         SPAURO         102         73.385         167.750         Sconactula           0         PL 103         5         SPAURO         103         69.656         164.3844         Sconactula           0         PL 105         7         SPAURO         105         S4.385         161.174         Sconactula           0         PL 107         8         SPAURO         105         9.312         190.4118         Sconactula           0         PL 108         9         SPCASA         107         14.437         Sconactula           0         PL 108         11         Sconactula         Sconactula         Sconactula           0         PL 12         SPCAS                                                                                                    |          |                  | Sconosciuto  | 126.1271  | 108.746     | PF03/09/0/A2/1   | OK                | 1     | e-St. 100 (20pt)                      |
| Price         Price         Pric<         Price         Price <th< td=""><td></td><td></td><td>Sconosciuto</td><td>328.0631</td><td>504.937</td><td>PF05/0980/A271</td><td>OR</td><td>2</td><td>Pt PF03/0970/A27</td></th<>                                                                                                    |          |                  | Sconosciuto  | 328.0631  | 504.937     | PF05/0980/A271   | OR                | 2     | Pt PF03/0970/A27                      |
| P r. 101         4         SPAURO         102         73385         167.7750         Sconnocluto           0         Pr. 103         6         SPAURO         103         669355         161.3376         Sconnocluto           0         Pr. 103         6         SPAURO         104         662355         161.3376         Sconnocluto           0         Pr. 103         6         SPAURO         104         662.160         161.3176         Sconnocluto           0         Pr. 105         T         SPAURO         105         S4385         161.1374         Sconnocluto           0         Pr. 106         B         SPAURO         106         9.312         190.4118         Sconnocluto           0         Pr. 106         B         SPAURO         106         2.3492         223.011         Sconnocluto           0         Pr. 110         11         SP.CASA         109         2.3405         2.34974         Sconnocluto           0         Pr. 113         13         SP.CASA         110         3.2405         2.3474         Sconnocluto           0         Pr. 113         13         SP.CASA         111         3.990         Sconnocluto           0                                                                                                    |          |                  | Sconosciuto  | 168.3574  | 70.129      | 101              | SP.CASA           | 3     | Pt. PF05/0980/A27                     |
| 5         SPAURO         103         69.85         143.884         Sconnacido           0         1104         62.160         161.374         Sconnacido           0         1105         5 SPAURO         104         62.160         161.374         Sconnacido           0         1105         54.836         161.1374         Sconnacido         105         54.836         161.1374         Sconnacido           0         1105         9 SPAURO         105         54.836         161.1374         Sconnacido           0         1106         9 SPCASA         106         9.312         190.4118         Sconnacido           0         11.05         SPCASA         108         23.892         242.011         Sconnacido           0         11         SPCASA         109         32.405         23.9474         Sconnacido           0         11.11         13         SPCASA         110         32.867         25.658         Sconnacido           0         11.11         13         SPCASA         111         39.806         Sconnacido           0         11.13         SPCASA         111         39.806         Sconnacido         111.111           0                                                                                                    |          |                  | Sconosciuto  | 167.7750  | 73.385      | 102              | SP.MURO           | 4     | Pt 101                                |
| 0         R: D4         6         SPAURO         104         62:10         113.176         Sconnocluto           0         R: 105         7         SPAURO         105         54336         161.1376         Sconnocluto           0         R: 105         8         SPAURO         105         54336         161.1374         Sconnocluto           0         R: 106         9.312         190.4118         Sconnocluto         10         11         Sconnocluto           0         R: 109         32.662         242.5011         Sconnocluto         10         10         11         12         SpCASA         109         32.465         23.4974         Sconnocluto           0         R: 110         11         SpCASA         109         32.465         23.4974         Sconnocluto           0         R: 112         13         SpCASA         110         32.676         271.6264         Sconnocluto           0         R: 113         13         SpCASA         111         39.806         Sconnocluto           0         R: 113         13         SpCASA         112         StSL54         48.668         Sconnocluto           0         R: 124         15         Sp                                                                                                    |          |                  | Sconosciuto  | 164.3884  | 69.856      | 103              | SP.MURO           | 5     | • Pt 103                              |
| 0         7         \$PAURO         105         \$438         101.137         Sconocluto           0         7. 105         8         \$PAURO         105         \$438         101.137         Sconocluto           0         7. 107         8         \$PAURO         106         9.312         190.4118         Sconocluto           0         7. 107         14375         \$248.005         Sconocluto         \$00.000           0         7. 108         9         \$PACSA         108         23.892         242.5011         Sconocluto           0         7. 110         11         \$PCASA         109         32.405         25.3947         Sconocluto           0         7. 112         12         \$PCASA         110         32.576         271.624         Sconocluto           0         7. 113         13         \$PCASA         112         \$S8.354         246.004         Sconocluto           0         7. 113         13         \$PCASA         113         49.449         245.8729         Sconocluto           15         5PCASA         113         49.449         245.8729         Sconocluto           0         7.124         16         COMFINE         115 <td></td> <td></td> <td>Sconosciuto</td> <td>161.3176</td> <td>62.160</td> <td>104</td> <td>SP.MURO</td> <td>6</td> <td>- 🕐 Pt. 104</td>                                                                                                    |          |                  | Sconosciuto  | 161.3176  | 62.160      | 104              | SP.MURO           | 6     | - 🕐 Pt. 104                           |
| 0         7t. 105         8         SPAURO         106         9.12         190.4118         Sconnacido           0         Pt. 100         9         SPCASA         107         14.875         234.8105         Sconnacido           0         Pt. 109         10         SPCASA         108         2.362         24.2015         Sconnacido           0         Pt. 109         11         SPCASA         108         2.362         24.2015         Sconnacido           0         Pt. 110         11         SPCASA         109         3.266         2.15.62         Sconnacido           0         Pt. 111         12         SPCASA         110         3.256         271.264         Sconnacido           0         Pt. 113         13         SPCASA         111         3.980         273.247         Sconnacido           0         Pt. 113         13         SPCASA         112         S8.354         248.0644         Sconnacido           0         Pt. 124         16         CONTAVIR         114         76.208         Sconnacido           0         Pt. 124         16         CONTAVIR         114         76.208         Sconnacido           0         Pt. 12                                                                                                    |          |                  | Sconosciuto  | 161.1374  | 54.836      | 105              | SP.MURO           | 7     | - 🧶 Pt. 105                           |
| 0         P. 107         9         SPCASA         107         14.875         234.8105         Sconosciuto           -0         Pr. 108         10         SPCASA         108         23.892         242.5011         Sconosciuto           -0         Pr. 109         10         SPCASA         108         23.892         242.5011         Sconosciuto           -0         Pr. 110         11         SPCASA         109         32.405         253.404         Sconosciuto           -0         Pr. 112         13         SPCASA         110         32.676         271.624         Sconosciuto           -0         Pr. 113         13         SPCASA         111         39.806         Sconosciuto           -0         Pr. 113         13         SPCASA         112         SS.545         48.064         Sconosciuto           -0         Pr. 123         16         COMFAMUR         114         76.208         Sconosciuto           -0         Pr. 124         16         COMFAMUR         114         76.200         Sconosciuto           -0         Pr. 24         16         COMFAMUR         115         45.270         22.569         Sconosciuto                                                                                                    |          |                  | Sconosciuto  | 190.4118  | 9.312       | 106              | SP.MURO           | 8     | - 🕐 Pt. 106                           |
| Op. nr. 109         10         SPCASA         108         22.892         242.3011         Sconsciuto           Op. nr. 110         11         SPCASA         109         32.465         253.9474         Sconsciuto           Op. nr. 111         12         SPCASA         109         32.465         253.9474         Sconsciuto           Op. nr. 112         12         SPCASA         110         32.2676         271.6244         Sconsciuto           Op. nr. 113         13         SPCASA         111         39.900         271.2447         Sconsciuto           Op. nr. 114         15         SPCASA         112         SB.354         240.0646         Sconsciuto           Op. nr. 15         15         SPCASA         113         48.494         245.8729         Sconsciuto           Op. nr. 124         16         COMFMUR         114         76.208         257.4999         Sconsciuto           Op. nr. 124         16         COMFMUR         115         45.270         22.593         Sconsciuto                                                                                                    |          |                  | Sconosciuto  | 234.8105  | 14.875      | 107              | SP.CASA           | 9     | PE 107                                |
| 0         R.110         11         SPCASA         109         32.405         253.9474         Sconosciuto           0         P.111         12         SPCASA         110         32.676         271.624         Sconosciuto           0         P.111         13         SPCASA         110         32.676         271.624         Sconosciuto           0         P.113         13         SPCASA         111         39.900         273.2447         Sconosciuto           0         P.114         14         SPCASA         112         S8.54         48.0648         Sconosciuto           0         P.112         15         SPCASA         113         49.490         24.58729         Sconosciuto           0         P.124         16         CONFMUR         114         76.200         257.199         Sconosciuto           0         P.200         17         CONFINE         115         45.270         22.57.995         Sconosciuto                                                                                                    |          |                  | Sconosciuto  | 242.5011  | 23.692      | 108              | SP.CASA           | 10    | Pt 109                                |
| OR, 111         T2         SPCASA         110         32,576         271,6264         Sconosciuto           OR, 113         13         SPCASA         111         39,900         273,247         Sconosciuto           OR, 113         13         SPCASA         111         39,900         273,247         Sconosciuto           OR, 113         14         SPCASA         112         SSL54         240,664         Sconosciuto           OR, 115         SPCASA         113         49,449         245,8729         Sconosciuto           OR, 124         16         COMFANUR         114         76,208         257,1099         Sconosciuto           OR, 124         16         COMFANUR         115         45,270         225,905         Sconosciuto                                                                                                    |          |                  | Sconosciuto  | 253.9474  | 32,405      | 109              | SP.CASA           | 11    | Pt 110                                |
| Op. 7, 112         Till         Space         Till         Space         Space                                                                                                    |          |                  | Sconosciuto  | 271 6264  | 32,676      | 110              | SPCASA            | 12    | - 🕘 Pt 111                            |
| 0         R.113         1         2.500         1.12         5.8154         2.4000         2.5000           0         R.114         14         SPCASA         112         SSL54         2.4000         Sconosciuto           0         R.115         SPCASA         113         49.492         25.8272         Sconosciuto           0         R.124         16         CONFMUR         114         76.200         257.1999         Sconosciuto           0         R.124         16         CONFMUR         115         45.270         225.956         Sconosciuto                                                                                                    |          |                  | Sconosciuto  | 273 2447  | 39.980      | 111              | SPCASA            | 13    | -• Pt 112                             |
| Op. 1:15         16         3PAJAN         1/2         3BAJP         2etaBord         2etaBord <td></td> <td></td> <td>Connectuto</td> <td>2/3244/</td> <td>59.900</td> <td>112</td> <td>SPICASA</td> <td>14</td> <td>- V PL 113</td>                                                                                                    |          |                  | Connectuto   | 2/3244/   | 59.900      | 112              | SPICASA           | 14    | - V PL 113                            |
| Pt 123     Pt 124     16 CONFMUR     114     76208     257,1989     Sconsciuto     Pt 124     Pt 124     17 CONFINE     115     45270     282,5963     Sconsciuto                                                                                                    |          |                  | Sconosciulo  | 246.0004  | 30.334      | 112              | SP.CASA           | 19    | • Pt 115                              |
| Pt 124     The CONF.MOR 114     76.208     25.71989     Sconosciuto     Pt 200     Pt 200 |          |                  | Sconosciuto  | 245.8729  | 49,449      | 113              | SP.CASA           | 15    | Pt 123                                |
| Pt 200     17 CONFINE     115     45.270     282.5963     Sconosciuto                                                                                                    |          |                  | Sconosciuto  | 257.1989  | 76.208      | 114              | CONF.MUR          | 16    | - 🕗 Pt 124                            |
|                                                                                                    |          |                  | Sconosciuto  | 282.5963  | 45.270      | 115              | CONFINE           | 17    | -Ø Pt 200                             |
| B St. 200 (26pt) 18 CONFINE 123 65.016 264.5060 Sconosciuto                                                                                                    |          |                  | Sconosciuto  | 264.5060  | 65.016      | 123              | CONFINE           | 18    | B St. 200 (26pt)<br>In St. 200 (11pt) |
| 19 DIVIDEN. 124 39.922 242.3456 Sconosciuto                                                                                                    |          |                  | Sconosciuto  | 242.3456  | 39.922      | 124              | DIVIDEN.          | 19    | Libretto GPS (0 Gm)                   |
| Libretto Pt. Coordinate (0 Gr 20 PO P.F. 200 102.021 167.7957 Sconosciuto                                                                                                    |          |                  | Sconosciuto  | 167.7957  | 102.021     | 200              | PO P.F.           | 20    | Elibretto Pt. Coordinate (0 Gr        |
| e 🐟 Libretto Livello Digitale (0 G 🌱                                                                                                    |          |                  |              |           |             |                  |                   |       | 🗉 🕒 Libretto Livello Digitale (0 G 🌱  |

selezionando il nome di una Stazione, è attivata la vista che mostra i **"Punti** Celerimetrici";

Corso - Introduzione

selezionando il nome del Punto, è attivata la vista che illustra dettagliatamente il singolo "*Punto Celerimetrico*".

La vista del "Punto Celerimetrico", è composta da due pagine: la prima denominata "Generale", dove viene descritto il punto in dettaglio (elencando le coordinate, le misure ecc.); la seconda denominata "Dati GIS", dove l'utente può leggere e/o modificare i dati GIS che sono stati associati al punto.

| o                           |                     |                                | Meri       | diana - [(  | Catasto2 | .fw1] |     |      |     |            |            | ×   |
|-----------------------------|---------------------|--------------------------------|------------|-------------|----------|-------|-----|------|-----|------------|------------|-----|
| Eile Modifica Visualizza    | Inserisci Elaborazi | ione <u>U</u> scite <u>O</u> p | zioni Fig  | estra 👔     |          |       |     |      |     |            |            | - 0 |
| i 🖉 🖉 📓 📓 🖗 🗞 💕             | 1                   | 1 43 10 100 100 2              | 0 1        | 2 😻 💂       |          |       |     |      |     |            |            |     |
| Documento ×                 | Punto Celerimetr    | rico: 101 ( Stazione           | : 100, Lav | oro: Catast | 5)       |       |     |      |     |            |            |     |
| E- 🚱 Contenuto del docume 🔿 | Generale Da         | #i GIS                         |            |             |          |       |     |      |     |            |            |     |
| Eibretto Celerimetr         | <b>N</b> T          | 10                             | -          |             |          |       |     |      |     |            |            |     |
| 🗄 🖉 Lav. Catasto (3 5       | Nom                 | e:10                           |            |             |          |       |     |      |     |            |            |     |
| 😑 🎦 St. 100 (20pt           |                     |                                | -          |             |          |       |     |      |     |            |            |     |
| Pt. PF03/I                  |                     |                                |            |             |          |       |     |      |     |            |            |     |
| PL PFUS/I                   | Misure              |                                |            |             |          |       |     |      |     | ^          |            |     |
| Pt 101                      | Alt Prisma :        |                                |            |             |          |       |     |      |     |            |            |     |
| Pt 102                      |                     |                                | Distant    |             |          |       |     |      |     |            |            |     |
| Pt 104                      | Dist. Oriz. :       |                                | 70.1       |             |          |       |     |      |     |            |            |     |
| Pt 105                      | Ang. Vert.:         |                                |            |             |          |       |     |      |     |            |            |     |
| Pt. 106                     |                     |                                |            | -           |          |       |     |      |     |            |            |     |
| - Ø Pt. 107                 | Ang. Oriz :         |                                | 168.35     | 74          |          |       |     |      |     |            |            |     |
| -Ø Pt. 108                  |                     |                                |            |             |          |       |     |      |     |            |            |     |
| - 🕖 Pt. 109                 | Coordinate          |                                |            |             |          |       |     |      |     |            |            |     |
| - 🕖 Pt. 110                 | 0                   |                                | 10050470   |             |          |       |     |      |     |            |            |     |
| - 🥐 Pt. 111                 | Coord.Nord:         |                                | 4020247.0  | 00          |          |       |     |      |     |            |            |     |
| -Ø Pt. 112                  | Coord. Est:         |                                | 2400527.5  | 72          |          |       |     |      |     |            |            |     |
| - Ø Pt. 113                 |                     |                                |            | _           |          |       |     |      |     | ~          |            |     |
| - V PL 114                  | Quota :             | I                              |            |             | <        |       |     |      |     | >          |            |     |
| Dt 122                      | Codici              |                                |            |             |          |       |     |      |     |            |            |     |
| - Pt 124                    |                     |                                |            |             |          |       |     |      |     |            |            |     |
| Pt. 200                     | Descrizione :       | SP.CASA                        | OR         |             | □P0      |       | □IA | 00   |     | - FL       |            |     |
| 8 🎇 St. 200 (26pt           | Modello :           |                                | -          |             | -        |       |     |      | -   |            |            |     |
| 🗉 🎽 St. 300 (11pt           | modend .            |                                | Πa         | LINE        | υw       | INC   |     | LINV | UNP | 2 3D       |            |     |
| - S Libretto GPS (0 Grp     |                     |                                | □ NE       |             |          |       |     |      |     |            |            |     |
| Elbretto Pt. Coordir        |                     |                                |            |             |          |       |     |      |     |            |            |     |
| B bibretto Livello Dig      | Note                |                                |            |             |          |       |     |      |     |            |            |     |
| K Grafica V                 |                     |                                |            |             |          |       |     |      |     | ^          |            |     |
| < >                         |                     |                                |            |             |          |       |     |      |     |            |            |     |
| Pronto                      | ES                  | 368136.188 : N 482             | 9887.768   |             |          |       |     |      | 1   | PR SNAF OF | TCOSNA DIN | LW  |

# Paragrafo II – Libretto GPS

Per vista **"Libretto GPS"**, s'intende la visualizzazione delle informazioni raccolte attraverso di un ricevitore GPS.

La vista è suddivisa in uno o più Gruppi, ai quali sono associati un certo numero di punti base misurati.

Analogamente al Libretto Celerimetrico, a seconda del nodo selezionato nella struttura ad albero vengono attivate le viste corrispondenti in particolare:

| 8                                 |        |                | Meridia                       | na - [EsempioC                   | SPS1N  | /ary.fw1]    |                    | -                     | - 🗆 🗙       |
|-----------------------------------|--------|----------------|-------------------------------|----------------------------------|--------|--------------|--------------------|-----------------------|-------------|
| Eile Modifica Visualizza          | Inseri | sci Elaborazio | one Uscite Op:<br>A 🔍 📖 🍸 🗳 🖕 | zioni Fi <u>n</u> estra <u>7</u> |        |              |                    |                       | - 8 ×       |
| Documento ×                       | Lib    | retto GPS      |                               |                                  |        |              |                    |                       | ×           |
| Generation Contenuto del document | 1      | Gruppi Stazion | e Base Coord. Pla             | a WGS84 Altro                    |        |              |                    |                       |             |
| B S Libretto Celerimetrico        | N.     | NP NE N        | ome Operator                  | e Strumento                      | Data   | N.Pt         | Tp.Proiez.Oriz.    | Tp.Proiez.Vert.       | Strato g    |
| E-S Libretto GPS (1 Grp.)         | 1      | 0 0 10         | 0                             |                                  |        | 7 Loca       | lizzazione Calcolo | Localizzazione Calcol | o Entità co |
|                                   |        |                |                               |                                  |        |              |                    |                       |             |
| - C Pt. 106                       |        |                |                               |                                  |        |              |                    |                       |             |
| - 🔄 Pt. 107                       |        |                |                               |                                  |        |              |                    |                       | 0           |
|                                   |        |                |                               |                                  |        |              |                    |                       |             |
|                                   |        |                |                               |                                  |        |              |                    |                       |             |
|                                   |        |                |                               |                                  |        |              |                    |                       |             |
| B Libretto Pt. Coordinate         |        |                |                               |                                  |        |              |                    |                       | -           |
| B-S Libretto Livello Digita       |        |                |                               |                                  |        |              |                    |                       |             |
| - K Grafica                       | <      |                |                               |                                  |        |              |                    |                       | >           |
| — Profili topografici             | Go     | uppo 1: 100    |                               |                                  |        |              |                    |                       |             |
| - Important Strade                | 010    | Coord GPS      | VGS84 Codici Co               | ord Pla Precision                | e Airo | 1            |                    |                       |             |
| Pregeo     Vista 3D               | N.     | Nome/Num       | Descrizione                   | Latitudine                       | L      | ongitudine   | Elevazione CF      | Elevazione Terr.      | Alt.Antenna |
| - SoogleEarth                     | 1      | 105            | CHIODO                        | 42*59'58.84016"                  | N 12   | *07'00.47143 | "E 306.84          | 5 305.316             | 1.530       |
| Tavole di disegno                 | 2      | 106            | CHIODO                        | 42°59'58.79298"                  | N 12   | °07'00.41931 | "E 306.42          | 304.898               | 1.530       |
|                                   | 3      | 107            | CHIODO                        | 42°59'36.25539"                  | N 12   | °06'32.33419 | "E 307.45          | 7 305.927             | 1.530       |
|                                   | 4      | 108            | CHIODO                        | 42*59'36.27096"                  | N 12   | *06'32.16404 | FE 308.15          | 306.629               | 1.530       |
|                                   | 5      | 109            | CHIODO                        | 42°59'38.00119"                  | N 12   | °07'02.36538 | "E 292.34          | 3 290.813             | 1.530       |
|                                   | 6      | 110            | CHIODO                        | 42*59'37.59409"                  | N 12   | *07'02.78602 | "E 292.18          | 290.650               | 1.530       |
|                                   | 7      | 200            | CHIODO                        | 42*59'43.89794"                  | N 12   | *06*53.92350 | "E 293.92          | 5 292.395             | 1.530       |
|                                   |        |                |                               |                                  |        |              |                    |                       |             |
| < >                               | <      |                |                               |                                  |        |              |                    |                       | >           |
|                                   |        |                |                               |                                  |        |              |                    | IPR SNAP ORTO OSNAI   | DIN LW      |
|                                   |        |                |                               |                                  |        |              |                    |                       |             |

selezionando il nodo "Libretto GPS", è attivata la vista che elenca i "*Gruppi*" presenti così come selezionando il nome di un Gruppo, è attivata la vista che illustra i "*Punti*" misurati.

La selezione del singolo punto comporta l'apertura della vista "*Punto GPS*" caratterizzata da due pagine.

Nella prima sono presentati i dati relativi al punto selezionato; nella seconda sono riportati i dati GIS associati al punto.

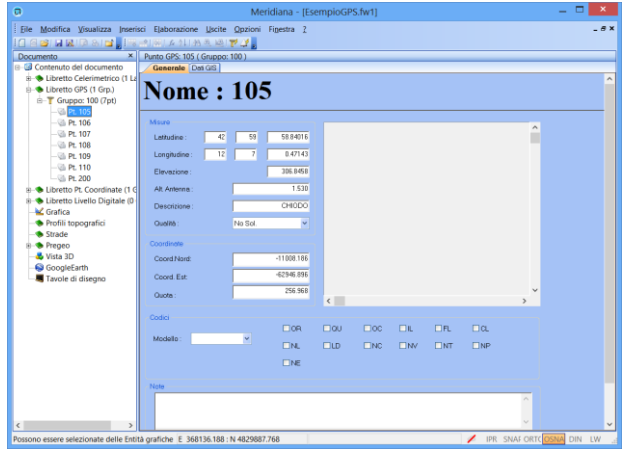

#### Paragrafo III – Libretto Pt. Coordinate

Per vista **"Libretto Pt. Coordinate",** s'intende la visualizzazione delle informazioni dei punti (archiviabili in uno o più gruppi), per i quali si conoscono le coordinate e/o la quota.

Le viste Libretto Pt. Coordinate e Punti di Orientamento, sono rappresentate principalmente attraverso una griglia; ad ogni riga corrisponde un gruppo o punto e ad ogni colonna una caratteristica associata; la griglia, può essere evidenziata e ridimensionata.

A seconda del sottonodo selezionato nella struttura ad albero vengono attivate le viste corrispondenti; in particolare:

selezionando il nodo "Libretto Pt. Coordinate", è attivata la vista che mostra i "Gruppi"; selezionando il nome di un Gruppo, è attivata la vista che illustra i "Punti di Coordinate note" corrispondenti; infine, selezionando il nome di un Punto, è attivata la vista che mostra, in forma estesa, i dati del "Punto di Coordinate note".

| 0                                                         |       |           |            | N        | <b>Aeridiar</b> | - [EsempioGPS.fw1]                     | - 🗆 🗙       |
|-----------------------------------------------------------|-------|-----------|------------|----------|-----------------|----------------------------------------|-------------|
| Eile Modifica Visualizza Inseris                          | ci ļ  | Jscite Q  | pzioni Fig | jestra 🤉 |                 |                                        | _ 8 ×       |
|                                                           |       | 81 A 18   | おき返        |          |                 |                                        |             |
| Documento ×                                               | Gru   | ppo 1: 10 | 0          |          |                 |                                        |             |
| B G Contenuto del documento                               | _     | Punti Cor | fici       |          |                 |                                        |             |
| B S Libretto Celerimetrico (1 La<br>Libretto COE (1 Con ) | N.    | Nome      | C. Nord    | C. Est   | Quota           | Descrizione Commento Note Schizzo Fo   | o1 Foto     |
| B-S Libretto Pt. Coordinate (1.6                          | 1     | 104       | 10.262     | 79.884   | 65.040          | / - Spigolo Fabbricato - r.a.: a terra |             |
| E Gruppo 100 (4 Pt.)                                      | 2     | 102       | -10.627    | 79.691   | 65.080          | / - Spigolo Fabbricato - r.a.: a terra |             |
| Punti di orientamento                                     | 3     | 103       | -70.983    | 2.424    | 65.040          | / - Spigolo Fabbricato - r.a.: a terra |             |
| B- S Libretto Livello Digitale (0                         | 4     | 101       | -74.948    | 18.714   | 65.080          | / - Spigolo Fabbricato - r.a.: a terra |             |
| - Profili topografici                                     |       |           |            |          |                 |                                        |             |
| Strade                                                    |       |           |            |          |                 |                                        |             |
| 8- Pregeo                                                 |       |           |            |          |                 |                                        |             |
| GoogleEarth                                               |       |           |            |          |                 |                                        |             |
| Tavole di disegno                                         |       |           |            |          |                 |                                        |             |
|                                                           |       |           |            |          |                 |                                        |             |
|                                                           |       |           |            |          |                 |                                        |             |
|                                                           |       |           |            |          |                 |                                        |             |
|                                                           |       |           |            |          |                 |                                        |             |
|                                                           |       |           |            |          |                 |                                        |             |
|                                                           |       |           |            |          |                 |                                        |             |
|                                                           |       |           |            |          |                 |                                        |             |
|                                                           |       |           |            |          |                 |                                        |             |
|                                                           |       |           |            |          |                 |                                        |             |
|                                                           |       |           |            |          |                 |                                        |             |
|                                                           |       |           |            |          |                 |                                        |             |
|                                                           |       |           |            |          |                 |                                        |             |
|                                                           |       |           |            |          |                 |                                        |             |
|                                                           |       |           |            |          |                 |                                        |             |
|                                                           |       |           |            |          |                 |                                        |             |
| Possono essere selezionate delle Entiti                   | à ora | diche E   | 368136.188 | : N 4829 | 187.768         | / IPR SNALORIC                         | OSNA DIN LW |

| 0                                                               |        |        |                    | Meridia        | na - [Esemj | ioGPS.f | w1]              |      |         |        | -        | • ×    |
|-----------------------------------------------------------------|--------|--------|--------------------|----------------|-------------|---------|------------------|------|---------|--------|----------|--------|
| Eile Modifica Visualizza Inseri:                                | sci J  | Iscite | Qpzioni Figestr    | a 2            |             |         |                  |      |         |        |          | - 6 3  |
|                                                                 |        |        | 21/35/0,100        |                |             |         |                  |      |         |        |          |        |
| Documento ×                                                     | Pun    | ti No  | ti (Orientamento)  |                |             | _       |                  | _    | _       | _      | _        |        |
| B G Contenuto del documento<br>B S Libretto Celerimetrico (1 La | 4      | Punti  | Punti in comune Pu | nti Geografici |             | 0.1     | 0                |      | 6.0     |        |          |        |
| B bibretto GPS (1 Grp.)                                         | N.     | NP     | Nome               | C. Nord        | C. EST      | Quota   | Descrizione      | Note | Schizzo | FOTO1  | POTO     |        |
| B- S Libretto Pt. Coordinate (1 G                               | 1      |        | PF13/0620/G308     | -11694.688     | -63589.019  | 263.000 | SPIGOLO SUD      |      |         |        |          |        |
| B Gruppo 100 (4 Pt.)                                            | 2      | -      | PF01/0620/G308     | -11665.761     | -62924.130  | 244.890 | SPIGOLO NORD EST |      |         |        |          |        |
| B-IS Punti di orientamento                                      | 3      |        | PF04/0630/G308     | -11007.914     | -62948.232  | 258.330 | SPIGOLO SUD EST  |      |         |        |          |        |
| - # Pt PF 15/0620/G308                                          |        |        |                    |                |             |         |                  |      |         |        |          |        |
| * Pt. PF04/0630/G308                                            |        |        |                    |                |             |         |                  |      |         |        |          |        |
| 🖲 🤏 Libretto Livello Digitale (0                                |        |        |                    |                |             |         |                  |      |         |        |          |        |
|                                                                 |        |        |                    |                |             |         |                  |      |         |        |          |        |
| Profili topografici     Strade                                  |        |        |                    |                |             |         |                  |      |         |        |          |        |
| B Strade                                                        |        |        |                    |                |             |         |                  |      |         |        |          |        |
|                                                                 |        |        |                    |                |             |         |                  |      |         |        |          |        |
| - SoogleEarth                                                   |        |        |                    |                |             |         |                  |      |         |        |          |        |
|                                                                 |        |        |                    |                |             |         |                  |      |         |        |          |        |
|                                                                 |        |        |                    |                |             |         |                  |      |         |        |          |        |
|                                                                 |        |        |                    |                |             |         |                  |      |         |        |          |        |
|                                                                 |        |        |                    |                |             |         |                  |      |         |        |          |        |
|                                                                 |        |        |                    |                |             |         |                  |      |         |        |          |        |
|                                                                 |        |        |                    |                |             |         |                  |      |         |        |          |        |
|                                                                 |        |        |                    |                |             |         |                  |      |         |        |          |        |
|                                                                 |        |        |                    |                |             |         |                  |      |         |        |          |        |
|                                                                 |        |        |                    |                |             |         |                  |      |         |        |          |        |
|                                                                 |        |        |                    |                |             |         |                  |      |         |        |          |        |
|                                                                 |        |        |                    |                |             |         |                  |      |         |        |          |        |
|                                                                 |        |        |                    |                |             |         |                  |      |         |        |          |        |
|                                                                 |        |        |                    |                |             |         |                  |      |         |        |          |        |
| < >                                                             |        |        |                    |                |             |         |                  |      |         |        |          |        |
| Possono essere selezionate delle Entit                          | tà gra | fiche  | E 368136.188 : N   | 4829887.768    |             |         |                  |      | 🖊 IPR   | SNAF O | RTC OSNA | DIN LW |

Selezionando il nodo *"Punti d'Orientamento"*, è attivata la vista dove l'utente può inserire i punti di coordinate o quote note che verranno utilizzate successivamente nelle elaborazioni dei dati.

Tale vista è composta da tre pagine: "*Punti*", "*Punti in Comune*", "*Punti Geografici*" (quest'ultimi sono utilizzati nella procedura "Calcolo Post Processing").

Anche per i punti di orientamento è disponibile la vista *"Punti d'orientamento"* dove sono visualizzati in dettaglio i dati ad essi associati.

| a                                                                                                    | Meridiana - [EsempioGPS.fw1]          | 💌        |
|----------------------------------------------------------------------------------------------------|---------------------------------------|----------|
| Eile Modifica Visualizza Inseri                                                                                                    | isci Uscite Opzioni Figestra 2        | - 6      |
| ( ] ( ] ( ] ( ] ( ] ( ] ( ] ( ] ( ] ( ]                                                                                                    | (1) (1) 大力11 代表 20                    |          |
| Documento ×                                                                                                    | Punto di orientamento: PF13/0620/G308 |          |
| Contenuto del documento                                                                                                    | Generale                              |          |
| <ul> <li>B bibretto Celerimetrico (1 La<br/>B bibretto GPS (1 Grp.)</li> <li>B bibretto Pt. Coordinate (1 G<br/>B discusso 100 (4 Pt.)</li> </ul> | Nome : PF13/0620/G308                 |          |
| B-     Punti di orientamento                                                                                                    |                                       | ^        |
| <ul> <li>* Pt. PF01/0620/G308</li> <li>* Pt. PF04/0630/G308</li> </ul>                                                                            | Nome Punto: PF13/0620/G308            |          |
| <ul> <li>B - Sector Livello Digitale (0<br/>- Crafica</li> </ul>                                                                                  | Coord Nord: -11694.688                |          |
| Profili topografici     Strade                                                                                                    | Coord Est                             |          |
| <ul> <li>Pregeo</li> <li>Vista 3D</li> <li>GoogleEarth</li> </ul>                                                                                 | Ouote: 263.000                        |          |
| Tavole di disegno                                                                                                    | Descritione :                         |          |
|                                                                                                    | SHOULD SOD                            | <b>v</b> |
|                                                                                                    | c                                     | >        |
|                                                                                                    | Nata                                  |          |
|                                                                                                    |                                       |          |
|                                                                                                    | < .                                   |          |
|                                                                                                    |                                       |          |
| د »                                                                                                    | K                                     |          |

### Paragrafo IV – Libretto Livello Digitale

Per vista "Libretto Livello Digitale", s'intende la visualizzazione delle informazioni raccolte per mezzo di un Livello Digitale; è possibile archiviare una o più Livellazioni, le quali contengono i dati relativi ad un certo numero di misure effettuate; le viste sono rappresentate tramite una griglia cui righe rappresentano le entità di tipo "Libretto Livello Digitale" (Capisaldi) e colonne le caratteristiche associate.

A seconda del sottonodo selezionato nella struttura ad albero vengono attivate le seguenti viste:

| 6                                 |                |              | Meridiana      | - [esempiol   | ivellodig  | itale.fw1] |           |                       |         | -    | . 🗆 🗖  | ×   |
|-----------------------------------|----------------|--------------|----------------|---------------|------------|------------|-----------|-----------------------|---------|------|--------|-----|
| File Modifica Visualizza Inserisc | i Elab         | orazione     | Uscite Opz     | ioni Finestra | ?          |            |           |                       |         |      | -      | 8 × |
|                                   | i Ja           | 21 89 65     | 2 <b>v v</b> 5 |               |            |            |           |                       |         |      |        |     |
| Documento ×                       | Livell         | lo digitale  |                |               |            |            |           |                       |         | _    |        |     |
| Contenuto del documento           | Liv            | vellazioni   |                |               |            | _          |           |                       | _       | _    |        | -   |
| Libretto Celerimetrico (o Lav.    | N.             | Nome         | Descrizione    | Commento      | Data       | N.Ptn.     |           |                       |         |      |        | ^   |
| B- Libretto PL Coordinate (0 Gru  | 1 [            | DIGA2Q       |                |               |            | 248        |           |                       |         |      |        | ~   |
| Elbretto Livello Digitale (1 Gr   | Livel          | lazione 1: D | IGA2O          |               |            |            |           |                       |         |      |        | ×   |
| - Versione DIGA2Q (248            | Pu             | inti         |                |               |            |            |           |                       |         | _    |        | _   |
| - 🏴 Capisaldi                     | N.             | Numero       | Indietro       | Intermedio    | Avanti     | Distanza   | Quota     | N <sup>®</sup> Misure | SQM     | Note |        | ^   |
|                                   | 1              | T4           | 0.12195        |               |            | 13 11400   |           |                       |         |      |        |     |
| Profili topografici     Creada    |                | TA           | 0.12100        |               |            | 12 11400   |           |                       |         |      |        |     |
| E-Strade                          | 2              | 1.1          | 0.12133        |               | 1 65 3 7 1 | 13.31500   | 202 22024 |                       |         |      |        |     |
| - 🕹 Vista 3D                      | - <sup>3</sup> | 1-1          |                |               | 1.05271    | 15.51500   | 205.55024 |                       |         |      |        |     |
| - SoogleEarth                     | 4              | 1-1          |                |               | 1.65269    | 13.32200   | 203.33030 |                       |         |      |        |     |
|                                   | 5              | 1-1          | 1.68752        |               |            | 21.92600   |           |                       |         |      |        |     |
|                                   | 6              | 1-1          | 1.68746        |               |            | 21.92800   |           |                       |         |      |        |     |
|                                   | 7              | 1A-1         |                |               | 0.75214    | 22.06700   | 204.26562 |                       |         |      |        |     |
|                                   | 8              | 1A-1         |                |               | 0.75207    | 22.06700   | 204.26569 |                       |         |      |        |     |
|                                   | 9              | 1A-1         | 1.45537        |               |            | 22.03300   |           |                       |         |      |        |     |
|                                   | 10             | 1A-1         | 1,45538        |               |            | 22.03100   |           |                       |         |      |        |     |
|                                   | 11             | 1B-1         |                |               | 1.34788    | 21.97200   | 204.37311 |                       |         |      |        |     |
|                                   | 12             | 1B-1         |                |               | 1.34789    | 21.97500   | 204.37318 |                       |         |      |        |     |
|                                   | 13             | 1B-1         | 1.24444        |               |            | 22.01000   |           |                       |         |      |        |     |
|                                   | 14             | 18-1         | 1.24434        |               |            | 22.01600   |           |                       |         |      |        |     |
|                                   | 15             | 2-1          |                |               | 1.31212    | 21.99700   | 204.30543 |                       |         |      |        |     |
|                                   | 16             | 2-1          |                |               | 1.31216    | 21.99000   | 204.30536 |                       |         |      |        |     |
|                                   | 17             | 2-1          | 1.31820        |               |            | 24.78600   |           |                       |         |      |        |     |
| < >                               | L              | ~ ~          |                |               |            |            |           |                       |         |      |        | Ľ   |
|                                   |                |              |                |               |            |            |           | IPR SN                | IAP ORT |      | DIN LW |     |

selezionando il nome di un Capisaldo, è attivata la vista che illustra i **"Punti"**, dove sono inserite tutte le informazioni per l'elaborazione dei dati misurati.

selezionando il nodo **"Libretto Livello Digitale"**, è attivata la vista che mostra le *"Livellazioni"*;

| 8                                                  | Meridiana - [esempiolivellodigitale.fw1]  | - 🗆 🗙      |
|----------------------------------------------------|-------------------------------------------|------------|
| File Modifica Visualizza Inserisc                  | ci Elaborazione Uscite Opzioni Finestra ? | _ 5 ×      |
| 1 🖬 🛛 🖉 🖓 🗠 🖬                                      | ○ [ 本 1] ( ) 為 美 通 ( ) ● ●                |            |
| Documento ×                                        | Capisaldi                                 |            |
| E-G Contenuto del documento                        | Punti                                     |            |
| <ul> <li>Libretto Celerimetrico (0 Lav.</li> </ul> | <sup>1</sup> N. Nome Quota Descrizione    |            |
| - S Libretto GPS (0 Grp.)                          | 1 T4 204.86100                            |            |
| B-S Libretto Livello Digitale (1 Gr                |                                           |            |
| - V Livellazione DIGA2Q (248                       | B                                         |            |
| Capisaldi                                          |                                           |            |
| Gratica     Drofili topografici                    |                                           |            |
| Strade                                             |                                           |            |
| E-S Pregeo                                         |                                           |            |
| 🕹 Vista 3D                                         |                                           |            |
| SoogleEarth                                        |                                           |            |
|                                                    |                                           |            |
|                                                    |                                           |            |
|                                                    |                                           |            |
|                                                    |                                           |            |
|                                                    |                                           |            |
|                                                    |                                           |            |
|                                                    |                                           |            |
|                                                    |                                           |            |
|                                                    |                                           |            |
|                                                    |                                           |            |
|                                                    |                                           |            |
|                                                    |                                           |            |
|                                                    |                                           |            |
|                                                    |                                           |            |
|                                                    | IPR SNAP ORTO OS                          | NAP DIN LW |

#### Paragrafo V – Vista Grafica

Per vista "**Grafica**", s'intende la rappresentazione delle informazioni grafiche di un documento, che tramite appositi strumenti è possibile modificare.

Nella vista Grafica è possibile gestire:

- Entità Grafiche;
- Libretti Celerimetrico;
- Libretti Gps;
- Libretti Pt. Coordinate note;
- Libretto Pregeo;
- Progetti DTM;
- Progetti Strade;
- Progetti Gis;
- Immagini.

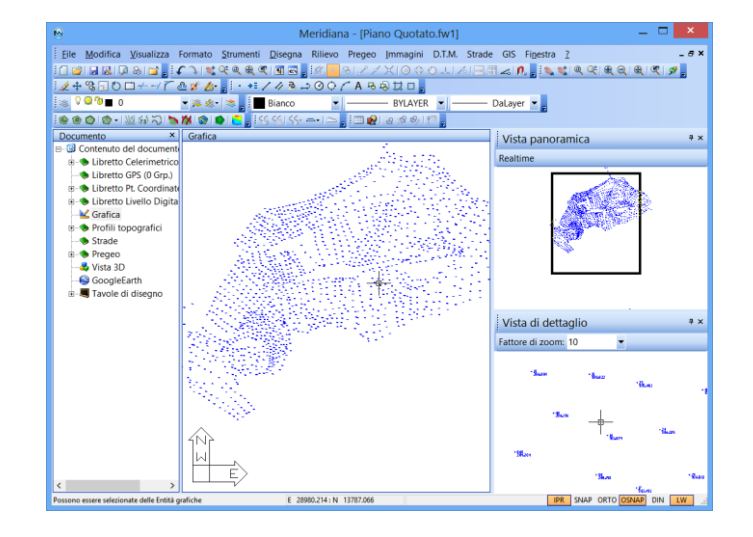

Alla Vista Grafica è possibile associare, tramite il menu Visualizza, le seguenti viste:

- Vista Proprietà;
- Vista Comandi;
- Vista Panoramica;
- Vista di Dettaglio.

Queste viste sono descritte nel capitolo "Vista Grafica" del corso Base.

#### Paragrafo VI – Vista Profili topografici

Per vista **"Profili topografici",** s'intende la visualizzazione grafica o numerica (a griglia), delle informazioni relative ad un Profilo o ad una sezione trasversale calcolata dal programma. A seconda del nodo selezionato nella struttura ad albero vengono attivate le seguenti viste:

| 6                                       |               | N              | /eridiana | - [ProfiliTopo | grafici.fw1] |                   | _ 🗆 🗙      |
|-----------------------------------------|---------------|----------------|-----------|----------------|--------------|-------------------|------------|
| File Modifica Visualizza                | Uscite Opzi   | oni Finestra ? |           |                |              |                   | - 8 ×      |
| 1 🖬 🖬 🕅 🖓 🖓 📑 🖕                         |               |                |           |                |              |                   |            |
| Documento ×                             | Libretto prof | ili            |           |                |              |                   |            |
| Contenuto del docume                    | Profili       |                |           |                |              |                   |            |
| - Libretto GPS (0 Grn.                  | N. Nome       | Distanza Tot.  | N.Punti   | Quota Media    |              |                   |            |
| B bibretto Pt. Coordina                 | 1 P1          | 2292.390       | 360       | 149.986        |              |                   |            |
| 🖲 🐟 Libretto Livello Digi               |               |                |           |                |              |                   |            |
| Grafica                                 |               |                |           |                |              |                   |            |
| Profili topografici                     |               |                |           |                |              |                   |            |
| Dati profilo                            |               |                |           |                |              |                   |            |
| - Sezioni                               |               |                |           |                |              |                   |            |
|                                         |               |                |           |                |              |                   |            |
| B S Pregeo                              |               |                |           |                |              |                   |            |
|                                         |               |                |           |                |              |                   |            |
| Tavole di disegno                       |               |                |           |                |              |                   |            |
|                                         |               |                |           |                |              |                   |            |
|                                         |               |                |           |                |              |                   |            |
|                                         |               |                |           |                |              |                   |            |
|                                         |               |                |           |                |              |                   |            |
|                                         |               |                |           |                |              |                   |            |
|                                         |               |                |           |                |              |                   |            |
|                                         |               |                |           |                |              |                   |            |
|                                         |               |                |           |                |              |                   |            |
|                                         |               |                |           |                |              |                   |            |
|                                         |               |                |           |                |              |                   |            |
|                                         |               |                |           |                |              |                   |            |
|                                         |               |                |           |                |              |                   |            |
|                                         |               |                |           |                |              |                   |            |
|                                         |               |                |           |                |              |                   |            |
|                                         |               |                |           |                |              |                   |            |
| < >                                     |               |                |           |                |              |                   |            |
| Possono essere selezionate delle Entità | grafiche      | Pro            | -230.000  | Quota 450.329  |              | IPR SNAP ORTO OSP | NAP DIN LW |

selezionando il nodo *"Profili topografici"*, è attivata la vista Profili topografici dove sono elencati i vari Profili con i rispettivi Progetti;

selezionando il nome del Profilo topografico, è attivata la vista che mostra graficamente il profilo del terreno dove è possibile sia modificare il suo aspetto grafico (scala delle lunghezze o delle altezze), disegnare Progetti e Polilinee.

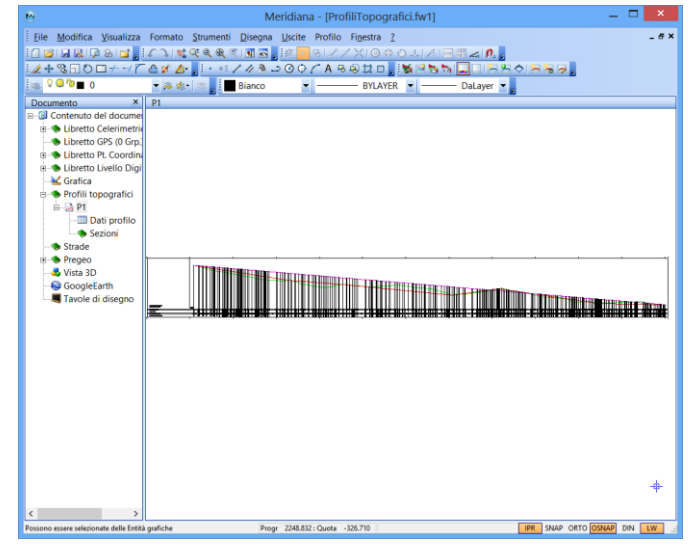

| 6                                                                              |          |             |                        | Meridiar    | na - [Profili   | Topografici.f | íw1]       |           |           |                   | ×   |
|--------------------------------------------------------------------------------|----------|-------------|------------------------|-------------|-----------------|---------------|------------|-----------|-----------|-------------------|-----|
| Eile Modifica Visualizza                                                       | Uscite   | Opzion      | ni Fi <u>n</u> estra j |             |                 |               |            |           |           | -                 | 5 × |
| Documento ×                                                                    | P1: D    | ati profilo |                        |             |                 |               |            |           |           |                   |     |
| Contenuto del docume                                                           | Te       | rreno Pro   | getto Linea 1          | 1           |                 |               |            |           |           |                   |     |
| <ul> <li>B - B Libretto Celerimetric</li> <li>Libretto GPS (0 Grp.)</li> </ul> | N.       | Nome        | Dist. Prog.            | Quota       | Dislivello      | C. Nord (X)   | C. Est (Y) | Dist.Parz | Pendenza  |                   | ^   |
| B- S Libretto Pt. Coordina                                                     | 1        |             | 0.000                  | 209.660     | 0.000           | 161.538       | -3.382     |           |           |                   |     |
| B- Libretto Livello Digi                                                       |          |             |                        |             |                 |               |            | 0.002     | -8.05%    |                   |     |
|                                                                                |          |             |                        | 200.000     |                 |               | 0.000      | 0.002     | -0.0376   |                   |     |
| Profili topografici                                                            | 2        |             | 0.002                  | 209.660     | 0.000           | 161.538       | -3.380     |           |           |                   |     |
| 😐 🖓 P1                                                                         |          |             |                        |             |                 |               |            | 0.003     | -8.05%    |                   |     |
| — Dati profilo                                                                 | 3        |             | 0.006                  | 209.660     | 0.000           | 161.538       | -3.377     |           |           |                   |     |
| Sezioni                                                                        |          |             |                        |             |                 |               |            | 21.055    | -8.05%    |                   |     |
| - Itrade                                                                       |          |             |                        |             |                 |               |            | 21.000    | 0.05%     |                   |     |
| B- Pregeo                                                                      | 4        |             | 21.060                 | 207.965     | 0.877           | 160.820       | 17.666     |           |           |                   | ~   |
|                                                                                | D1- D    | ati profile | <u>`</u>               |             |                 |               |            |           |           |                   |     |
| - SoogleEarth                                                                  | Te       | reno Pre    | voetto Lines 1         | 1           |                 |               |            |           |           |                   | _   |
|                                                                                |          | inchie i in | Junear                 | -           |                 |               |            |           |           |                   |     |
|                                                                                | N.       | Nome        | Dist. Prog.            | Quota       | Dislivello      | C. Nord (X)   | C. Est (Y) | Dist.Parz | Pendenza  |                   |     |
|                                                                                | 1        |             | 0.000                  | 209.660     | 0.000           | 161.538       | -3.382     |           |           |                   |     |
|                                                                                |          |             |                        |             |                 |               |            | 0.002     | -9.05%    |                   |     |
|                                                                                |          |             |                        |             |                 |               |            | 0.002     | -0.03%    |                   |     |
|                                                                                | 2        |             | 0.002                  | 209.660     | 0.000           | 161.538       | -3.380     |           |           |                   |     |
|                                                                                |          |             |                        |             |                 |               |            | 0.003     | -8.05%    |                   |     |
|                                                                                | 3        |             | 0.006                  | 209.660     | 0.000           | 161.538       | -3.377     |           |           |                   | ~   |
|                                                                                | P1- D    | ati profile | ,                      |             |                 |               |            |           |           |                   | ×   |
|                                                                                | Te       | reno Pro    | cetto Lines 1          | 1           |                 |               |            | _         |           |                   | _   |
|                                                                                | N        | Nome        | Dist Prog              | Quota       | Didivello       | C Nord (X)    | C Ect (V)  | Dict Parz | Pendenza  |                   | ^   |
|                                                                                |          | reonic      | Dist. Hog.             | 20010       | Disincino       | 0.11010 (0)   | C. LR (1)  | DISCIDIZ  | T CHOCH20 |                   |     |
|                                                                                | 1        |             | 0.006                  | 209.660     | 0.000           | 161.538       | -3.377     |           |           |                   |     |
|                                                                                |          |             |                        |             |                 |               |            | 21.055    | -4.18%    |                   |     |
|                                                                                | 2        |             | 21.060                 | 208.780     | 1.692           | 160.820       | 17.666     |           |           |                   |     |
|                                                                                |          |             |                        |             |                 |               |            | 5.647     | -4.18%    |                   |     |
|                                                                                | 3        |             | 26.707                 | 208.544     | 2.129           | 160.627       | 23.309     |           |           |                   | v   |
| Possono essere selezionate delle Entità                                        | grafiche |             | P                      | ogr -200.34 | 52 : Quota 294. | 253           |            |           | IPR SNAP  | ORTO OSNAP DIN LW | 늰   |

selezionando il nodo "*Dati profilo*", è attivata la vista a griglia dei dati numerici caratteristici del Profilo topografico; in tale vista possono essere presenti ulteriori pagine che mostrano i dati di eventuali Progetti e Polilinee associati al Profilo.

selezionando il nodo "*Sezioni*", è attivata la vista Sezioni dove sono elencate le sezioni del Profilo topografico;

| 6                                             |        |           |              | Meridiana    | - [ProfiliT | opografici.fw | ij — 🗆 💌                   |
|-----------------------------------------------|--------|-----------|--------------|--------------|-------------|---------------|----------------------------|
| File Modifica Visualizza                      | Usci   | te Opzi   | oni Finestra | ?            |             |               | _ # ×                      |
| 1 🖉 🖬 🔊 I 🖓 A 😭 🚬                             |        |           |              |              |             |               |                            |
| Documento ×                                   | P1:    | Elenco se | zioni        |              |             |               |                            |
| Contenuto del documento                       | 5      | Sezioni   |              |              |             |               |                            |
| <ul> <li>Libretto Celerimetrico (1</li> </ul> | N.     | Nome      | Progressiva  | Larghezza    | N.Punti     | Quota Media   |                            |
| Libretto GPS (0 Grp.)                         | 1      | 1         | 0.000        | 20.000       | 4           | 209.358       |                            |
| - 🐟 Libretto Livello Digitale                 | 2      | 2         | 100.000      | 20.000       | 7           | 196.801       |                            |
| 🚽 Grafica                                     | 3      | 3         | 200.000      | 20.000       | 4           | 188.106       |                            |
| Profili topografici                           | 4      | 4         | 300.000      | 20.000       | 8           | 177.766       |                            |
| Dati profilo                                  | 5      | 5         | 400.000      | 20.000       | 3           | 173.328       |                            |
| B- Sezioni                                    | 6      | 6         | 500.000      | 20.000       | 6           | 167.783       |                            |
| - strade                                      | 7      | 7         | 600.000      | 20.000       | 3           | 157.945       |                            |
| Pregeo                                        | 8      | 8         | 700.000      | 20.000       | 4           | 160.500       |                            |
| - Vista 3D<br>- SocoleEarth                   | 9      | 9         | 800.000      | 20.000       | 4           | 158.791       |                            |
|                                               | 10     | 10        | 900.000      | 20.000       | 6           | 158.060       |                            |
|                                               | 11     | 11        | 1000.000     | 20.000       | 7           | 162.051       |                            |
|                                               | 12     | 12        | 1100.000     | 20.000       | 4           | 154.505       |                            |
|                                               | 13     | 13        | 1200.000     | 20.000       | 4           | 146.377       |                            |
|                                               | 14     | 14        | 1300.000     | 20.000       | 3           | 139.581       |                            |
|                                               | 15     | 15        | 1400.000     | 20.000       | 5           | 144.879       |                            |
|                                               | 16     | 16        | 1500.000     | 20.000       | 7           | 152.696       |                            |
|                                               | 17     | 17        | 1600.000     | 20.000       | 4           | 142.654       |                            |
|                                               | 18     | 18        | 1700.000     | 20.000       | 4           | 132.933       |                            |
|                                               | 19     | 19        | 1800.000     | 20.000       | 3           | 128.225       |                            |
|                                               | 20     | 20        | 1900.000     | 20.000       | 7           | 122.048       |                            |
|                                               | 21     | 21        | 2000.000     | 20.000       | 6           | 118.701       |                            |
|                                               | 22     | 22        | 2100.000     | 20.000       | 5           | 119.159       |                            |
|                                               | 23     | 23        | 2200.000     | 20.000       | 8           | 118.317       |                            |
|                                               | 24     | 24        | 2292.390     | 20.000       | 6           | 113.731       |                            |
| < >                                           |        |           |              |              |             |               |                            |
| Possono essere selezionate delle Entità       | orafic | he        | E.           | -300.377 : N | 56.188      | 1             | IPR SNAP ORTO OSNAP DIN LW |

| 8                                                                                                    | Meridiana - [ProfiliTopografici.fw1]                                                                                                    | _ 🗆 🗙        |
|----------------------------------------------------------------------------------------------------|----------------------------------------------------------------------------------------------------|--------------|
| File       Modifica       Visualizza       Form         I       I       I       I       I       I       I         I       I <td< td=""><td>ato Strumenti Disegna Ukcite Secione Finestra ?<br/>・ ママネモ マリコン (All Secione Finestra ?)<br/>ない、・・・・・・・・・・・・・・・・・・・・・・・・・・・・・・・・・・・・</td><td>_ <i>6</i> ×</td></td<>                                                                                                    | ato Strumenti Disegna Ukcite Secione Finestra ?<br>・ ママネモ マリコン (All Secione Finestra ?)<br>ない、・・・・・・・・・・・・・・・・・・・・・・・・・・・・・・・・・・・・                                                                                                    | _ <i>6</i> × |
| Documento × P1 :                                                                                                    | 1 Progr = 0.000                                                                                                    |              |
| A Unletto Unello Organi<br>Garica<br>A Profil topografici<br>Delli topografici<br>Delli topografici |                                                                                                    |              |
|                                                                                                    | Stark Line (2011)     Stark Line (2011)     Stark Line (2011) |              |

selezionando il nome della Sezione, è attivata la vista che mostra graficamente la sezione del profilo dove è possibile sia modificare il suo aspetto grafico che disegnare Polilinee;

selezionando il nodo "*Dati Sezioni*" viene aperta una vista che può essere costituita da una o più pagine: nella prima pagina sono riportate le informazioni della sezione mentre le altre riportano informazioni relative alle polilinee aggiunte.

|                                        |           |                |              | wienuia    | ana - (Prom     | rropograno  | LIW IJ     |           |            |                                                                                                    |       |
|----------------------------------------|-----------|----------------|--------------|------------|-----------------|-------------|------------|-----------|------------|----------------------------------------------------------------------------------------------------|-------|
| File Modifica Visualizza               | Usci      | ite Opzi       | oni Finestra | ?          |                 |             |            |           |            |                                                                                                    | _ # × |
| 🗋 💕 🖬 🔊 🖓 🖓 📬 🔒                        |           |                |              |            |                 |             |            |           |            |                                                                                                    |       |
| Documento ×                            | P1-       | >1: Dati s     | ezione       |            |                 |             |            |           |            |                                                                                                    |       |
| 🕨 🍫 Libretto Pt. Coordinat 🔨           |           | <b>Ferreno</b> | Progetto     |            |                 |             |            |           |            |                                                                                                    |       |
| Libretto Livello Digita                |           |                |              |            |                 |             |            |           |            |                                                                                                    |       |
| - 🖌 Grafica                            | N.        | Nome           | Dist. Prog.  | Quota      | C. Nord (X)     | C. Est (Y)  | Dist.Parz  |           |            |                                                                                                    |       |
| Profili topografici                    | 1         |                | -10.000      | 208.403    | 171.533         | -3.041      |            |           |            |                                                                                                    |       |
| 🖻 – 🎑 P1                               |           |                |              |            |                 |             | 0.049      |           |            |                                                                                                    |       |
| - Dati profilo                         | -         |                |              |            |                 |             | 3.340      |           |            |                                                                                                    |       |
| 🖻 🐟 Sezioni                            | 2         |                | -0.052       | 209.654    | 161.590         | -3.381      |            |           |            |                                                                                                    |       |
| ė- 🗟 1                                 |           |                |              |            |                 |             | 0.050      |           |            |                                                                                                    |       |
| - Dati sez                             | 3         |                | -0.002       | 209.660    | 161.541         | -3.382      |            |           |            |                                                                                                    |       |
| ®- 🛃 2                                 |           |                |              |            |                 |             | 10.002     |           |            |                                                                                                    |       |
| B- 🚵 3                                 | 4         |                | 10,000       | 209 716    | 151 544         | -3 724      |            |           |            |                                                                                                    |       |
| 0-24                                   | -         |                | 10.000       | 200.010    | 191.94          | 5.724       |            |           |            |                                                                                                    |       |
|                                        |           |                |              |            |                 |             |            |           |            |                                                                                                    |       |
| B- 2 0                                 |           |                |              |            |                 |             |            |           |            |                                                                                                    |       |
|                                        |           |                |              |            |                 |             |            |           |            |                                                                                                    |       |
| ±-20                                   |           |                |              |            |                 |             |            |           |            |                                                                                                    |       |
| ······································ | P1-       | >1: Dati s     | ezione       |            |                 |             |            |           |            |                                                                                                    | ×     |
|                                        |           | Ferrency F     | rogetto      |            |                 |             |            |           |            |                                                                                                    |       |
| B- 12                                  |           | Name           | 0.4 0.44     | 0          | Distantes       | C Nord OD   | C E-+ 00   | Dist      | Decidences |                                                                                                    |       |
| R- 13                                  | IN.       | Nome           | Dist. Prog.  | Quota      | Distivello      | C. Nord (X) | C. Est (Y) | Dist.Parz | Pendenza   |                                                                                                    |       |
| B-🛃 14                                 | 1         |                | -10.000      | 208.403    | 0.000           | 171.533     | -3.041     |           |            |                                                                                                    |       |
| ®- 🎑 15                                |           |                |              |            |                 |             |            | 20.000    | 6.56%      |                                                                                                    |       |
| æ- À 16                                | 2         |                | 10.000       | 209.716    | 0.000           | 151.544     | -3.724     |           |            |                                                                                                    |       |
| 🙂 - 🎑 17                               |           |                |              |            |                 |             |            |           |            |                                                                                                    |       |
| 8-218                                  |           |                |              |            |                 |             |            |           |            |                                                                                                    |       |
| ⊕-⊌≧ 19                                |           |                |              |            |                 |             |            |           |            |                                                                                                    |       |
| ⊕- ≥ 20                                |           |                |              |            |                 |             |            |           |            |                                                                                                    |       |
| ®- 🛃 21                                |           |                |              |            |                 |             |            |           |            |                                                                                                    |       |
| ⊡ 22                                   |           |                |              |            |                 |             |            |           |            |                                                                                                    |       |
| e− ≥ 23                                |           |                |              |            |                 |             |            |           |            |                                                                                                    |       |
| ⊕- 24                                  |           |                |              |            |                 |             |            |           |            |                                                                                                    |       |
| Strade                                 |           |                |              |            |                 |             |            |           |            |                                                                                                    |       |
| Possono essere selezionate delle Enti  | tà grafic | he             |              | Progr -302 | .456 : Quota 23 | .295        | _          | _         | IPR SNAP   | ORTO OSNAP                                                                                                    |       |
|                                        |           |                |              |            |                 |             |            |           |            | the second second second second second second second second second second second second second second second se |       |

#### Paragrafo VII – Vista Strade

Per vista Strade si intende la visualizzazione grafica o numerica (a griglia) delle informazioni relative ad una strada ed alle sue sezioni stradale.

| 8                 |                | Me            | eridiana - [Fase | e6_PlanimetriaTra | acciamento.fw1] |                  |            |
|-------------------|----------------|---------------|------------------|-------------------|-----------------|------------------|------------|
| File Modifica Vis | ualizza Uscite | Opzioni Fines | tra ?            |                   |                 |                  | _ # ×      |
| 1 🖬 🖬 🖓 🖓 🗞       | i 🖬 🖕          |               |                  |                   |                 |                  |            |
| Documento ×       | Libretto strad | de            |                  |                   |                 |                  |            |
| Contenuto del d   | Strade         |               |                  |                   |                 |                  |            |
| B- Libretto Cele  | N. Nome        | Distanza Tot. | Quota Media      | Strada Corrente   |                 |                  |            |
| S Libretto GPS    | 1 Strada1      | 1930.971      | 150.975          | Si                |                 |                  |            |
| B-S Libretto Live |                |               |                  |                   |                 |                  |            |
| - K Grafica       |                |               |                  |                   |                 |                  |            |
| Profili topog     |                |               |                  |                   |                 |                  |            |
| E- Strade         |                |               |                  |                   |                 |                  |            |
| ⊞ Strada1         |                |               |                  |                   |                 |                  |            |
| Vista 3D          |                |               |                  |                   |                 |                  |            |
| GoogleEarth       |                |               |                  |                   |                 |                  |            |
| 📕 Tavole di dis   |                |               |                  |                   |                 |                  |            |
|                   |                |               |                  |                   |                 |                  |            |
|                   |                |               |                  |                   |                 |                  |            |
|                   |                |               |                  |                   |                 |                  |            |
|                   |                |               |                  |                   |                 |                  |            |
|                   |                |               |                  |                   |                 |                  |            |
|                   |                |               |                  |                   |                 |                  |            |
|                   |                |               |                  |                   |                 |                  |            |
|                   |                |               |                  |                   |                 |                  |            |
|                   |                |               |                  |                   |                 |                  |            |
|                   |                |               |                  |                   |                 |                  |            |
|                   |                |               |                  |                   |                 |                  |            |
|                   |                |               |                  |                   |                 |                  |            |
|                   |                |               |                  |                   |                 |                  |            |
|                   |                |               |                  |                   |                 |                  |            |
|                   |                |               |                  |                   |                 |                  |            |
|                   |                |               |                  |                   |                 |                  |            |
|                   |                |               |                  |                   |                 |                  |            |
| < >               |                |               |                  |                   |                 |                  |            |
| honto             |                |               | Progr -302.456   | : Quota 233.295   |                 | IPR SNAP ORTO OS | NAP DIN LW |

A seconda del nodo selezionato nella struttura ad albero vengono attivate le seguenti viste:

selezionando il nodo *"Strade"*, è attivata la vista Strade dove sono elencati tutte le strade;

Corso – Introduzione

Selezionando il nodo **"Strada1"**, è attiva la vista nome strada che mostra graficamente il tracciato della strada;

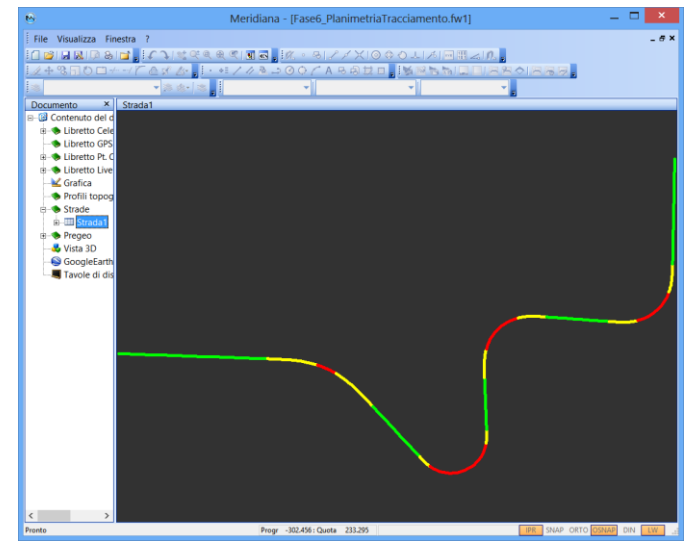

| 6                                                                                                    | Meridiana - [Fase6_PlanimetriaTracciamento.fw1]                                                                                                    | _ 🗆 🗙        |
|----------------------------------------------------------------------------------------------------|----------------------------------------------------------------------------------------------------|--------------|
| File Modifica Vis<br>File Modifica Vis<br>File Modifica | alizza Formato Strumenti Disegna Usote Profilo Finestra ?<br>Ing J C 11 全 名 名 名 名 3 3 3 J C D A C A S A D D J S C A S A S A D D J S C A S A S A D D J S C A S A S A D D J S C A S A S A D D J S C A S A D D J S C A S A D D D J S C A S A D D J S C A S A D D J S C A S A D D J S C A S A D D J S C A S A D D J S C A S A D D J S C A S A D D J S C A D D D J S C A D D D J S C A D D D J S C A D D D J S C A D D D J S C A D D D J S C A D D D J S C A D D D D J S C A D D D J S C A D D D D D D D D D D D D D D D D D D | _ 5 ×        |
| Contenuto del docume                                                                                                    |                                                                                                    |              |
| Pronto                                                                                                    | Progr 1731.545 : Quota 58.523 QT: 119.329 QP: 124.279 DifQ: 4.950 IPR SNAP ORTO                                                                                                    | OSNAP DIN LW |

selezionando il nodo *"Altimetria"*, è attivata la vista Altimetria dove si può modificare l'aspetto grafico della strada e disegnare al suo interno Progetti e Polilinee;

selezionando il nodo "Dati altimetria" viene aperta la vista divisa in una o più pagine a seconda di quanti progetti/polilinee sono stati disegnati.

| 6                                                                      |          |            | M            | leridiana | - [Fase6_P  | lanimetriaTr | acciament  | o.fw1]    |          | - | □ ×   |
|------------------------------------------------------------------------|----------|------------|--------------|-----------|-------------|--------------|------------|-----------|----------|---|-------|
| File Modifica Visu                                                     | alizza   | Uscite     | Opzioni Fine | istra ?   |             |              |            |           |          |   | _ # × |
| 1 🖬 🖬 🕷 🖗 🗞                                                            | <b>;</b> |            |              |           |             |              |            |           |          |   |       |
| Documento ×                                                            | Strad    | a1: Dati a | ltimetria    |           |             |              |            |           |          |   |       |
| Contenuto del docume                                                   | Te       | rreno [P   | rogetto      |           |             |              |            |           |          |   |       |
| <ul> <li>Libretto Celerimetri</li> <li>Libretto GPS (0 Grp.</li> </ul> | N.       | Nome       | Dist. Prog.  | Quota     | C. Nord (X) | C. Est (Y)   | Dist.Parz  |           |          |   | ^     |
| Libretto Pt. Coordin                                                   | 1        |            | 0.000        | 209.660   | 161.538     | -3.382       |            |           |          |   |       |
| Libretto Livello Digi                                                  |          |            |              |           |             |              | 0.002      |           |          |   |       |
| Grafica                                                                | 2        |            | 0.002        | 209.660   | 161.538     | -3.380       |            |           |          |   |       |
| Strade                                                                 | -        |            |              |           |             |              | 0.003      |           |          |   |       |
| B Strada1                                                              | 2        |            | 0.006        | 209.660   | 161 528     | .2 277       | 0.005      |           |          |   |       |
| 🖻 🎑 Altimetria                                                         | -        |            | 0.000        | 203.000   | 101.550     | -3311        | 33.055     |           |          |   |       |
| 🔤 Dati altim                                                           |          |            |              |           |             |              | 21.055     |           |          |   |       |
| B Sezioni strad                                                        | 4        |            | 21.060       | 207.088   | 160.820     | 17.666       |            |           |          |   |       |
| Pregeo                                                                 |          |            |              |           |             |              | 5.647      |           |          |   |       |
| Vista 3D                                                               | 5        |            | 26.707       | 206.415   | 160.627     | 23.309       |            |           |          |   |       |
| GoogleEarth                                                            |          |            |              |           |             |              | 15.494     |           |          |   |       |
| a ravole di disegno                                                    | c        |            | 43 301       | 104 154   | 160.000     | 20.704       |            |           |          |   | ~     |
|                                                                        | Strad    | a1: Dati a | altimetria   |           |             |              |            |           |          |   | ×     |
|                                                                        | Te       | rreno Pre  | ogetto       |           |             |              |            |           |          |   |       |
|                                                                        | N.       | Nome       | Dist. Prog.  | Quota     | Dislivello  | C. Nord (X)  | C. Est (Y) | Dist.Parz | Pendenza |   | ^     |
|                                                                        | 1        |            | 0.000        | 209.660   | -0.000      | 161.538      | -3.382     |           |          |   |       |
|                                                                        |          |            |              |           |             |              |            | 0.002     | -6.42%   |   |       |
|                                                                        | 2        |            | 0.002        | 209.660   | 0.000       | 161.538      | -3.380     |           |          |   |       |
|                                                                        |          |            |              |           |             |              |            | 0.003     | -6.42%   |   |       |
|                                                                        | 2        |            | 0.005        | 209.660   | 0.000       | 161 528      | -3 377     |           |          |   |       |
|                                                                        | -        |            | 01000        | 2071000   |             |              | 0.011      | 21.055    | 6 4 7 87 |   |       |
|                                                                        |          |            |              |           |             | 100.000      | 17.111     | 21.035    | -0.4276  |   |       |
|                                                                        | 4        |            | 21.060       | 208.308   | 1.219       | 160.820      | 17.666     |           |          |   |       |
|                                                                        | -        |            |              |           |             |              |            | 5.647     | -6.42%   |   |       |
|                                                                        | 5        |            | 26.707       | 207.945   | 1.530       | 160.627      | 23.309     |           |          |   |       |
|                                                                        |          |            |              |           |             |              |            | 15.494    | -6.42%   |   |       |
| × >                                                                    | L. Casia |            |              |           | 222.642.0   |              |            | 10        | 100      |   |       |

| ile Modifica Vis   | ualizza | Uscite     | Opzioni Fine | stra ?    |         |             | - |    |
|--------------------|---------|------------|--------------|-----------|---------|-------------|---|----|
| ) 💕 🖬 📓 🖗 🗞        | i 🖬 🖕   |            |              |           |         |             |   |    |
| ocumento ×         | Strac   | la1: Elenc | o sezioni    |           |         |             |   |    |
| E Sezioni st       | Se      | zioni      |              |           |         |             |   |    |
| 8-22               | N.      | Nome       | Progressiva  | Larghezza | N.Punti | Quota Media |   | Î  |
| 🖲 – 🛃 3            | 1       | 1          | 0.000        | 20.000    | 4       | 209.358     |   |    |
| e- 🛃 4             | 2       | 2          | 25.000       | 20.000    | 3       | 206.594     |   |    |
| 8-23 5             | 3       | 3          | 50.000       | 20.000    | 4       | 202.921     |   |    |
| 0-20               | 4       | 4          | 75.000       | 20.000    | 6       | 199.643     |   |    |
| 8-248              | 5       | 5          | 100.000      | 20.000    | 7       | 196.801     |   |    |
| e 🛃 9              | 6       | 6          | 125.000      | 20.000    | 8       | 194.522     |   | Ł  |
| æ- 🛃 10            | 7       | 7          | 150.000      | 20.000    | 6       | 192.613     |   | Ł  |
| B-2011             | 8       | 8          | 175.000      | 20.000    | 3       | 190.497     |   | Ł  |
| 8-212              | 9       | 9          | 200.000      | 20.000    | 4       | 188.106     |   |    |
| e-🛃 14             | 10      | 10         | 225.000      | 20.000    | 8       | 185.641     |   |    |
| B-🛃 15             | 11      | 11         | 250.000      | 20.000    | 7       | 182.935     |   |    |
| B-🛃 16             | 12      | 12         | 275.000      | 20.000    | 5       | 181.025     |   | Ł  |
| e-⊌ 17<br>e-⊡ 18   | 13      | 13         | 300.000      | 20.000    | 8       | 177.766     |   | L  |
| e-⊡ 19             | 14      | 14         | 326.048      | 20.000    | 7       | 175,728     |   | ł. |
| B-🛃 20             | 15      | 15         | 333,548      | 20.000    | 6       | 175.242     |   | ł. |
| B-🛃 21             | 16      | 16         | 350.000      | 20.000    | 6       | 174.105     |   |    |
| 8-1 <u>2</u><br>22 | 17      | 17         | 375.000      | 20.000    | 3       | 173.526     |   |    |
| e-⊌ 23<br>e-₩ 24   | 18      | 18         | 392 759      | 20.000    | 2       | 173 237     |   |    |
| B- 🛃 25            | 10      | 10         | 400.000      | 20.000    | 2       | 173 194     |   |    |
| B-🛃 26             | 20      | 20         | 425.000      | 20.000    | 3       | 170.172     |   |    |
| e 27               | 20      | 20         | 42.5.000     | 20.000    | -       | 170.173     |   |    |
| 18-128<br>18-12 29 | 21      | 21         | 440.048      | 20.000    | 2       | 170.488     |   |    |
| 8-23 30            | 22      | 22         | 450.000      | 20.000    | 3       | 170.238     |   |    |
| e- 🛃 31            | 23      | 23         | 453.548      | 20.000    | 3       | 170.442     |   |    |
| 🖲 🖂 32 🗸 🗸         | 24      | 24         | 468.532      | 20.000    | 3       | 168.927     |   |    |

selezionando il nome della Sezione stradale, è attivata la vista che mostra graficamente la sezione dove è possibile sia modificare il suo aspetto grafico che disegnare Polilinee;

|              |      |          |                 |            |               |              |          | Meri            | idiana - [Fa | acciamer | nto.f | w1]        |                |            |                   |             |         |              |               |
|--------------|------|----------|-----------------|------------|---------------|--------------|----------|-----------------|--------------|----------|-------|------------|----------------|------------|-------------------|-------------|---------|--------------|---------------|
| difica ¥     | sual | izza Us  | cite Opzioni    | Figestra   | 2             |              |          |                 |              |          |       |            |                |            |                   |             |         |              |               |
| 88.0         |      | 122      |                 |            |               |              |          |                 |              |          |       |            |                |            |                   |             |         |              |               |
| 10 X [       |      |          | Dati sezione    |            |               |              |          |                 |              |          |       |            | Dati sezione   |            |                   |             |         |              |               |
| ^            | 1    | ettesa   | Progetto Strate | o di Usuna | State d Bind  | er Strato di | Base Ma  | ecispiede N     | larciapiede  |          |       | fature \$  | rogetta Stat   | d Usura    | Stato di Binde    | e Shato di  | Sace Mo | rcispiede M  | arciapiecle   |
| ta1          | N.   | Nome     | Dist Prog.      | Quota      | C Nord        | C.Ext D      | ist.Parz |                 |              | ^        | N.    | Nome       | Dist. Prog.    | Quota      | Dislivello        | C. Nord     | C.Ett   | Dist.Parz    | Pendenza      |
| rame<br>race |      |          | 10,000          | 208.402    | 171 522       | 2.041        |          |                 |              |          |       |            | 6 600          | 100 648    | 0.570             | 167.036     | 2 105   |              |               |
|              | -    |          | -100000         | 200000     | 111.333       | -31.041      | 0.040    |                 |              |          | H-    |            | -5.500         | 203.3%     | 0.519             | 107.033     | -3.197  | 0.000        | LEAT          |
|              | -    |          |                 |            |               |              | 2,340    |                 |              |          |       |            |                |            |                   |             |         | 0.000        | VENI          |
| 2            | 2    |          | -0.052          | 209.054    | 101.590       | -3.381       |          |                 |              |          | 14    |            | -5.500         | 209.398    | 0.429             | 167,035     | -3.195  |              |               |
|              | -    |          |                 |            |               |              | 0.050    |                 |              |          |       |            |                |            |                   |             |         | 1.000        | 0.00%         |
| 5            | 3    |          | -0.002          | 209.060    | 161.541       | -3.382       |          |                 |              | ~        | Str   | sda1->1:   | Dati sezione   |            |                   |             |         |              |               |
| 6            | Stra | da1->1:1 | Dati sezione    |            |               |              |          |                 |              |          |       | Terreno (F | Vogetto Streto | SUGAR S    | irato di Elind    | or Steto c  | Bese    | axciepiede 1 | Verciepiede   |
| 7            | 1    | avens (F | rogate Strate   | di Usura   | Statu di Bin  | Jar Strato   | J-Desa N | forcinpiede     | Mexispiede   |          | N     | Nome       | Dist. Prog.    | Quota      | Distivello        | C. Nord     | C. Est  | Dist.Parz    | Penderza      |
| 18           | N.   | Nome     | Dist. Prog.     | Quota      | Dislivello    | C. Nord      | C.Ext    | Dist.Parz       | Pendenza     | ^        | ۰.    |            | -4 500         | 209.470    | 0.282             | 166.026     | .1 779  |              |               |
| 10           |      |          | -4,500          | 209,548    | 0.453         | 166.034      | -3.229   |                 |              |          | H-    |            | 4,510          | 2037410    | 0.007             | 1000000     | 7447    | 1.000        | 3.60%         |
| 11           |      |          |                 |            |               |              |          | 1.000           | 2.50%        |          |       |            | 1.000          | 202.022    | 0.303             |             | 2202    | 1,000        | 2.30%         |
| 12           | 2    |          | -3.500          | 209,573    | 0.352         | 165,036      | -3.263   |                 |              |          | l é   |            | 15,300         | 209.305    | 0.262             | 1631036     | -3.205  |              |               |
|              |      |          |                 |            |               |              |          | 3.500           | 2.50%        |          |       |            | 0.010          | 2002 0000  | 0.070             |             | 2.242   | 1.970        | 230%          |
| 15           | 3    |          | 0.000           | 209.660    | -0.000        | 161.532      | -3.382   |                 |              |          | - 01  |            | Dati sezione   | AN SHE     | -01/0             | 101.330     | -1.92   |              |               |
| 16           | -    |          |                 |            |               |              |          |                 |              | · ·      | 12    | taxeos [ f | marts State    | titere [ 1 | itado el Elimiter | Dawn of D   | Mat     | rissinds h   | action in the |
| 17 -         | Stra | da1->1:  | Dati sezione    |            |               |              |          |                 |              |          |       | Alere a    | Dist Date      | 0          | Distante          | C. Bland    | 0.04    | 0.00         | Decidences    |
| 18           | 21   | eseco  > | rogeno stero    | alusure [s | READ OF BRIDE | Stress d     | Base 1   | laiciegiecie [] | Marciapiede  |          | 1     | NOTIRE     | Disc Hog.      | QUOLA      | DISTINUIU         | C. Nord     | CDK     | DSD412       | Penderaa      |
| 20           | N.   | Nome     | Dist Prog.      | Quota      | Distivello    | C. Nord      | C. Est   | DistParz        | Penderza     |          | 1     |            | 4.500          | 209.548    | -0.138            | 157.041     | -3.536  |              |               |
| 21           | 1    |          | -4.500          | 209.378    | 0.283         | 166.030      | -3.229   |                 |              |          |       |            |                |            |                   |             |         | 1.000        | 0.00%         |
| 22           |      |          |                 |            |               |              |          | 1.000           | 2.50%        |          | 2     |            | 5.500          | 209.548    | -0.143            | 156,042     | -3.570  |              |               |
| 1 23         | 2    |          | -3.500          | 209,403    | 0.182         | 165.036      | -3.263   |                 |              |          | 100   |            | Dati seriana   |            |                   |             | _       |              |               |
| 24           |      |          |                 |            |               |              |          | 3.500           | 2.50%        |          | 2     | Taxeno F   | voate State    | SUGAR IS   | innto di Rimdor   | Reests di R | 100 MAN | inciado Me   | ecianiede     |
| 26           | 3    |          | 0.000           | 209,490    | -0.170        | 161.538      | -3.382   |                 |              |          | l,    | Aleren     | Dist Base      | Cunto      | Distantia         | C Name      | 6.64    | Dist         | Development   |
| 27           |      |          |                 |            |               |              |          | 3.500           | -2.50%       |          | 11.   | receive.   | UNIS 19109.    | 120018     | Crawkeno          | 0.14010     | ST      | 000/312      | renderes      |
| 28           |      |          | 1.500           | 209.401    | -0.277        | 158,040      | -1.502   |                 |              |          | 1     |            | -5.500         | 209.548    | 0.579             | 167.035     | -3.195  |              |               |
| 29           |      |          |                 |            |               |              |          | 1000            | -2.50%       |          |       |            |                |            |                   |             |         | 1.000        | 0.00%         |
| 5 30 Y       |      |          |                 |            |               |              |          |                 |              |          | 11 2  |            | .4 500         | 200 540    | 0.452             | 166,026     | .2 220  |              |               |

Selezionando il nodo "Dati Sezioni" viene aperta una vista che può essere costituita da una o più pagine: nella prima pagina sono riportate le informazioni della sezione mentre le altre pagine riportano le informazioni relative alle eventuali polilinee aggiunte.

selezionando il nodo *"Sezioni stradali"*, è attivata la vista Sezioni dove sono elencate le sezioni della Strada;

#### Paragrafo VIII – Vista Pregeo

Il programma è compatibile sia con il software Pregeo della società SOGEI che con il software Pregeo 9 RTAA della società Informatica Trentina S.p.A. ed Informatica Alto Adige S.p.A.

La vista Pregeo è stata introdotta per tale scopo e la sua struttura dipende dalla versione Pregeo che si desidera utilizzare selezionabile tramite il comando "Opzioni Pregeo".

In particolare le opzioni "Tipo Catasto" e "Versione Pregeo" dovranno essere impostate come riportato in figura:

|                                                    | Opzioni Pregeo ×                                                                                                    |
|----------------------------------------------------|----------------------------------------------------------------------------------------------------|
| Tipo agg.  <br>File   Uscite   Riga 6   Segnalazio | PDF   Modello Censuario  <br>ni   Comune   Altripaesi-Excittà italiane   Qualità   Cod.annot                                                 |
| Tipo Entità                                        | Formato dati<br>C Planimetrico - Distanza ridotta<br>C Altimetrico - Distanza inclinata<br>G Altimetrico - Distanza inclinata e altezza mira |
| Tipo Catasto                                       | Versione Pregeo<br>Versione: Pregeo 1060<br>Provincia: AG •                                                                                  |
| Sa                                                 | alva CFG Carica CFG                                                                                                    |
|                                                    | OK Annulla ?                                                                                                    |

- per lavorare con Pregeo Catasto Nazionale;

- per lavorare con il Pregeo Catasto Fondiario;

|                            | Opzioni Pregeo                                                           |
|----------------------------|--------------------------------------------------------------------------|
| Tipo agg.                  | PDF   Modello Censuario                                                  |
| File Uscite Riga 6 Segnala | azioni   Comune   Altri paesi - Ex città italiane   Qualità   Cod. annot |
| Tipo Entità                | Formato dati                                                             |
| © Standard/Ordinaria       | C Planimetrico - Distanza ridotta                                        |
| C Semplificata             | C Altimetrico - Distanza inclinata                                       |
| C Speciale                 | @ Altimetrico - Distanza inclinata e altezza mira                        |
| Tipo Catasto               | Versione Pregeo                                                          |
| C Nazionale                | Versione: Pregeo 1060                                                    |
| Fondiario                  | Provincia: TN V                                                          |
|                            | Salva CFG Carica CFG                                                     |
|                            | OK Annulla ?                                                             |

| - per  | lavorare | con | Pregeo | 9 | RTAA | Catasto |
|--------|----------|-----|--------|---|------|---------|
| Fondia | rio.     |     |        |   |      |         |

|                                                                                                    | Opzioni Pregeo                                                                                                    |
|----------------------------------------------------------------------------------------------------|----------------------------------------------------------------------------------------------------|
| Tipo agg.  <br>File   Uscite   Riga 6   Segnalazion                                                           | PDF   Modello Censuario  <br>ii   Comune   Altri paesi - Ex città italiane   Qualità   Cod. annot.                                                                                                    |
| Tipo Enită<br>Standard/Ordinaria<br>Semplificata<br>Speciale<br>Tipo Catasto<br>Nazionale<br>Fondiario<br>Sal | Formato dati         C       Planimetrico - Distanza ridotta         C       Altimetrico - Distanza inclinata         Image: Altimetrico - Distanza inclinata e altezza mira         Image: Altimetrico - Distanza inclinata e altezza mira         Versione Pregeo         Versione:         Provincia:         TN         Image: Altimetrico - Distanza inclinata e altezza mira         Versione:         Provincia:         TN         Image: Altimetrico - Distanza mira         Va CFG         Carica CFG |
|                                                                                                    | OK Annulla ?                                                                                                    |

Se si sceglie di lavorare con Pregeo (Tipo Catasto Nazionale o Fondiario) la Vista Pregeo è costituita da 6 pagine:

- File Pregeo mostra l'anteprima del file .dat che contiene il Libretto Pregeo, la Relazione Tecnica ed il Modello Integrato;
- Modello Integrato per editare gli schemi (Frazionamento, Mappale e Ausiliario) che descrivono l'atto aggiornamento;
- Relazione Tecnica per editare la Relazione Tecnica;
- Risultati mostra i risultati ottenuti eseguendo l'Elaborazione Pregeo;
- Diagnostica mostra i diagnostici ottenuti eseguendo l'Elaborazione Pregeo;
- dall'Elaborazione Pregeo.

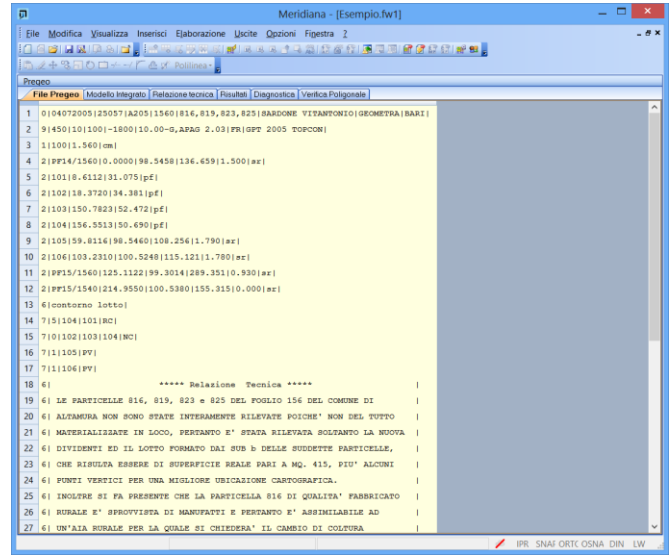

Verifica Poligonale - che mostra i risultati della verifica poligonale effettuata

e da una serie di viste specifiche che si attivano espandendo il nodo Pregeo, che sono:

- **RIGA 0:** per visionare/editare i dati statistici della riga 0 del libretto Pregeo;
- **RIGA 9:** per indicare la tipologia dell'atto di aggiornamento, la quota, dell'est media e per inserire la precisione degli strumenti;
- RIGHE 3: questa vista è costituita dalla pagina Righe 3 per inserire/editare le righe di • tipo 3 e 6, e dalla pagina Verifica Poligonale che indica i risultati della verifica poligonale fatti dall'Elaborazione Pregeo.
- **RIGHE 4,5:** per inserire/editare le righe di tipo 4, 5, 4L, 5L, 6.
- **RIGHE 7:** per inserire/editare le righe di tipo 7,6.
- RIGHE 8: per inserire/editare i punti fiduciali e/o punti utente (utilizzando i comando "Inserisci riga" e "Aggiungi riga" della vista o "File|Importa|Punti fiduciali da TAF").
- DISTANZE: per inserire/editare le mutue distanze generalmente presenti nell'estratto di mappa caricato tramite il comando "File|Importa|Immagine/mappa Pregeo della vista Grafica) o importate tramite il comando "File DIS" presente nel menu "File|Importa" della vista stessa.
- ESTRATTO: questa vista presenta due pagine: la pagina "Dati" che riepiloga le particelle riportate nell'estratto di mappa; i dati delle particelle possono essere editati. La pagina "Testo", invece, mostra il contenuto del file EMP, ossia dell'Estratto di Mappa in formato Pregeo, così come è stato importato (dal menu File della Vista Grafica Importa|Immagine/mappa Pregeo" o "Importa|File CXF") o come è stato creato utilizzando le apposite funzioni per la creazione dell'auto-allestito messe a disposizione dal programma ("Calibra per auto-allestito Pregeo" del menu Immagine della vista Grafica, "Disegno particelle per auto-allestito" e "Modifica particelle per auto-allestito" del menu Pregeo|Proposta aggiornamento). Il nodo "Estratto" comprende ulteriori sottonodi che mostrano i dati delle singole particelle.
- **PROPOSTA:** il nodo "Proposta" presenta due pagine, la pagina "Dati" che riepiloga • le particelle generate con la proposta di aggiornamento; la pagina, "Testo", che mostra l'anteprima della proposta di aggiornamento, realizzata tramite la procedura

"Pregeo|Proposta aggiornamento Genera proposta di aggiornamento". Il nodo "Proposta" comprende ulteriori sottonodi che mostrano i dati delle singole particelle.

Se si sceglie di lavorare con Pregeo 9 RTAA la Vista Pregeo è costituita da 6 pagine:

- File Pregeo mostra l'anteprima del file .dat che contiene il Libretto Pregeo ed il Prospetto della Divisione.
- Prospetto Divisione per editare gli schemi (Prospetto della Divisione e Movimento delle Superfici) che descrivono l'atto aggiornamento;
- Relazione Tecnica per editare la Relazione Tecnica;
- Risultati e Diagnostica mostrano i risultati dell'elaborazione Pregeo.
- Verifica poligonale riporta, in presenza di righe 3, i risultati della verifica della poligonale effettuata durante l'elaborazione Pregeo.

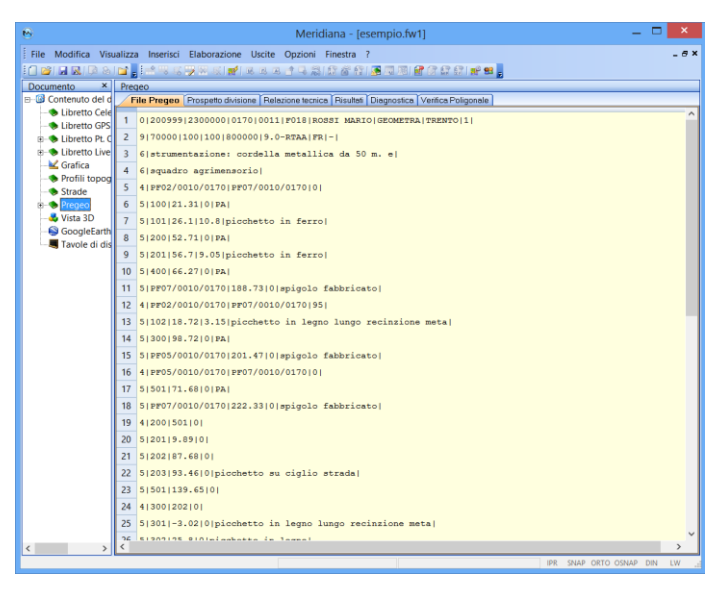

e da una serie di viste specifiche che si attivano espandendo il nodo Pregeo, che sono:

- **RIGA 0:** per visionare/editare la riga 0 del libretto Pregeo;
- **RIGA 9:** per indicare la tipologia dell'atto di aggiornamento, la quota, dell'est media e per inserire la precisione degli strumenti;
- **RIGHE 3:** per inserire/editare le righe di tipo 3 e 6.
- **RIGHE 4,5:** per inserire/editare le righe di tipo 4, 5,6.
- **RIGHE 7:** per inserire/editare le righe di tipo 7,6.
- **RIGHE 8:** per inserire/editare i punti fiduciali e/o punti utente (utilizzando i comando "Inserisci riga" e "Aggiungi riga" della vista o "File/Importa/Punti fiduciali da TAF").

# Paragrafo IX – Vista 3D

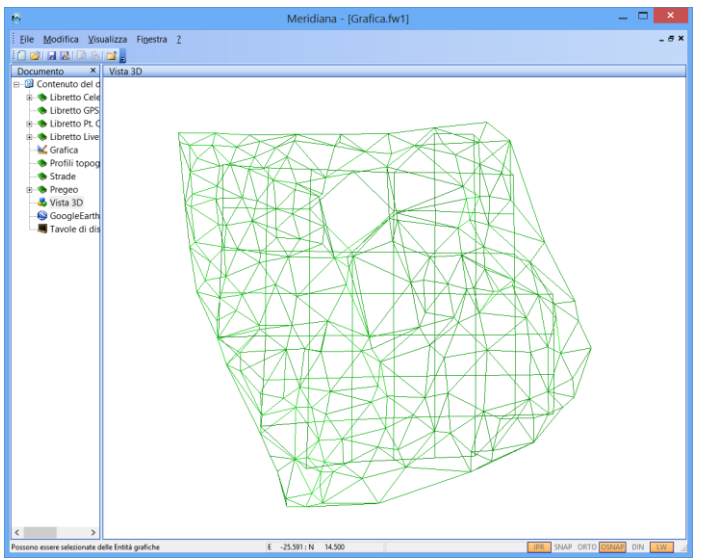

Per vista 3D s'intende la visualizzazione tridimensionale dei rilievi elaborati; è possibile la rotazione e la traslazione del rilievo rispetto agli assi di riferimento (asse x, y e z).

Oltre alle funzioni di rotazione e di traslazione, ci sono comandi di Proprietà, che consentono la visualizzazione dei dislivelli del rilievo, tramite una rete triangolare e/o a maglia.

# Paragrafo X – Tavole di disegno

La vista Tavole di disegno è stata introdotta per potenziare le stampe grafiche che nelle versioni precedenti erano gestite tramite le cornici e consente di creare delle tavole con più riquadri che possono riportare porzioni sia della vista Grafica che della vista Profilo.

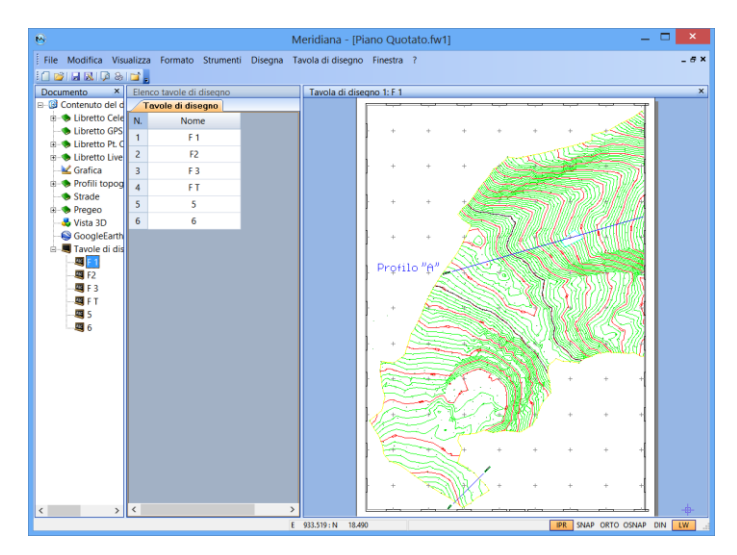

La vista Tavole di disegno è costituita da una vista numerica in cui sono elencate le tavole create.

Per ogni tavola creata, il programma crea una vista cad identificata dal nome della tavola, dove sarà possibile aggiungere, modificare o eliminare dei riquadri.

# Paragrafo XII - Significato dei codici

Il programma utilizza una serie di codici che vengono utilizzate durante l'elaborazione dei dati o in diverse fasi di calcolo; di seguito verrà riportata la descrizione di ciascuno di essi e nei capitoli successivi verrà mostrato il loro utilizzo.

- **OR** (Orientamento) Il Punto "visto" è in realtà un Punto di Orientamento e sarà utilizzato dal programma per l'orientamento della Stazione da cui è stato "visto". Per essere utilizzato dal programma occorre che il campo "Nome/Num" del Punto sia uguale in tutto e per tutto (una lettera in maiuscolo non è considerata uguale ad una in minuscolo) al campo "Nome" di un Punto di Orientamento. Occorre inoltre che almeno il campo "Angolo Orizzontale" del Punto **OR** e i campi "Coord. Nord" e "Coord Est" del Punto di Orientamento siano riempiti di valori validi per il calcolo. I campi "Distanza Inclinata" e "Angolo Verticale" sono opzionali.
- **QU** (Quota) Il Punto "visto" è in realtà un Punto di Quota e sarà utilizzato dal programma per quotare la Stazione da cui è stato "visto". Per essere utilizzato dal programma occorre che il campo "Altezza Strumento" della Stazione da cui il punto è stato "visto", i campi "Altezza Riflettore", "Distanza Inclinata", "Angolo Verticale" del Punto **QU** e il campo "Quota" del Punto di Orientamento siano tutti riempiti di valori validi.
- **PO** (Poligonale) Il Punto "visto" è in realtà un'altra Stazione e sarà utilizzato dal programma per il calcolo di una eventuale Poligonale (aperta o chiusa). Per essere utilizzato dal programma occorre che il campo "Nome/Num" del Punto **PO** sia uguale in tutto e per tutto al campo "Nome" di una Stazione. Occorre inoltre che almeno i campi "Altezza Riflettore", "Distanza Inclinata", "Angolo Verticale" e "Angolo Orizzontale" del Punto **PO** siano riempiti di valori validi per il calcolo.
- **QI** (Quota Inaccessibile) Il Punto viene considerato come Quota Inaccessibile. Per essere utilizzato dal programma occorre che il campo "Angolo Verticale" sia riempito di dati validi.
- IA (Intersezione in Avanti) Il Punto viene utilizzato per il calcolo dell'Intersezione in Avanti. Per essere utilizzato dal programma occorre che i campi "Angolo Verticale" e "Angolo Orizzontale" siano riempiti di dati validi.
- OC (Orientamento Creato) Durante la prima fase dell'elaborazione questo tipo di punto non viene preso in considerazione. Solo dopo aver calcolato le coordinate e le quote di tutte le Stazioni possibili, il programma procede al calcolo delle coordinate e delle quote di questi Punti, trasformandoli in Punti OR. Riesegue quindi l'elaborazione dall'inizio per vedere se attraverso questi Punti di Orientamento Creato è possibile orientare o quotare altre Stazioni. Tale processo viene rieseguito fintanto che è possibile orientare o quotare altre Stazioni. E' possibile pertanto quotare una serie di Stazioni da cui sono stati "visti" punti in comune e dalla quale almeno di una è possibile calcolare coordinate e quota.
- Segue ora la descrizione degli altri Codici gestiti dal programma in altri ambienti o in altre fasi di calcolo:
- IL (Inizio Linea) Questo codice assieme ai due seguenti sono interpretati durante la fase di disegno. Tutti i Punti (o le Stazioni) a partire da quello contenente questo codice e fino a quello contenente il codice FL o CL, saranno successivamente collegati da spezzate di linee.
- FL (Fine Linea) È l'ultimo di una serie di Punti (o Stazioni) collegato da spezzate di linee.
- CL (Chiudi Linea) Ha lo stesso significato del codice FL ad eccezione del fatto che tale Punto (o Stazione) sarà collegato anche con quello di codice IL così da ottenere una spezzata chiusa.
- NL (No Linea) I Punti o le Stazioni con codice "NL" servono per indicare che il punto compreso fra altri codici IL, FL, CL non deve essere considerato nel disegno delle linee.
- NC (No Curve) I Punti o le Stazioni con codice "NC" non saranno considerati durante la fase di creazione dei Triangoli.
- NT (No Terreno) I Punti o le Stazioni con codice "NT" non saranno considerati durante il calcolo dei Profili con la modalità "per piano quotato" e con selezionata una fascia di inclusione punti.
- **NV** (Non Visualizzato) I Punti o le Stazioni con codice "NV" non saranno visualizzati in Grafica e non saranno considerati durante la fase di creazione dei Triangoli.

- **NP** (No Pregeo) I Punti con codice "NP" non saranno considerati durante la creazione del file destinato al Pregeo. Nel caso delle Stazioni non saranno esportati né la Stazione né tutti i Punti che le appartengono.
- **3D** (3D per Pregeo) I Punti con codice "3D" saranno esportati con informazioni altimetriche durante la creazione del file destinato al Pregeo 10.
- **CP** (Commenti Pregeo) Questo codice è associato ai lavori del Libretto Celerimetrico e sostituisce la riga L della pagina Catasto (vista Pregeo). La sua funzione è quella di riportare nel file Pregeo il nome del lavoro, dell'operatore, la strumentazione utilizzata e la quota media sotto forma di righe sei poste prima della descrizione del lavoro associato.
- LD (Linea per descrizione) Questo codice permette di disegnare una polilinea che lo congiunge con tutti i punti successivi con la stessa descrizione fino alla fine dello stesso Lavoro (Libretto Celerimetrico) o dello stesso Gruppo (Libretto Pt. Noti e Gps).
- **NE** (No elaborazione) Questo codice, se attivato, consente di escludere una Stazione Celerimetrica, un Punto Celerimetrico, una Stazione Base Gps o un Punto Gps dal calcolo celerimetrico e dal calcolo delle proiezioni. Per queste entità il codice NE può essere attivato/disattivato utilizzando la casella di spunta o inserendo/eliminando una dichiarazione di correzione nel Libretto Pregeo (tipologia 19). Per le righe 4-5, invece, il codice è utilizzato solo nella tipologia 19 e viene impostato automaticamente dal programma al momento in cui si inserisce o si elimina una dichiarazione di correzione.

#### Paragrafo XIII – Opzioni Generali

Nella pagina "Celerimetrico" invece l'utente può specificare se si lavora in 2D o 3D e se si desidera creare il file Storico (.STO) dove si memorizzano la data e l'ora delle modifiche effettuate delle elaborazioni eseguite.

Anche per questo tipo di scelte sono a disposizione i comandi "Salva CFG" e "Carica CFG" cui utilizzo è già stato descritto per la pagina "File" di questa finestra.

| Opzioni generali                                                                                                    |
|----------------------------------------------------------------------------------------------------|
| File     Celerimetrico     Calcolo distanze     Codici alfabetici       Tipo     Rilievo     2D     Image: Codici alfabetici       Salva CFG     Carica CFG       File Storico     Creo     Si     No       Salva CFG     Carica CFG |
| OK Annulla ?                                                                                                    |

|          |                                                                                | Opzioni generali                                           | × |
|----------|--------------------------------------------------------------------------------|------------------------------------------------------------|---|
| File Cel | erimetrico Calcolo distan                                                      | ze Codici alfabetici                                       |   |
|          | Sfericità e Rifrazione –<br>Considero<br>Indice Rifrazione<br>Raggio Terrestre | ○ Si ⊙ No<br>(0.10-0.25) 0.14<br>(6350000-6400000) 6372500 |   |
|          | Riduzione al Geoide —<br>Eseguo<br>Quota Media                                 | ⊖ Si                                                       |   |
|          |                                                                                | OK Annulla                                                 | ? |

Nella pagina Calcolo distanze è possibile selezionare il metodo di calcolo della Distanza Orizzontale una volta noti i valori relativi alla Distanza Inclinata e l'Angolo Verticale.

Si potrà infatti scegliere se utilizzare o meno la correzione dovuta all'indice di rifrazione e al valore del raggio terrestre.

Inizialmente il campo relativo a "Considero" di "Sfericità e Rifrazione" è impostato a "No".

Impostando nell'apposita finestra, a "Si" tale scelta sarà possibile modificare i campi relativi a "Indice Rifrazione" e "Raggio Terrestre", che sono inizialmente impostati rispettivamente a

Corso - Introduzione

#### 0,14 e a 6.372.500 m.

Questi potranno essere variati pur rimanendo nei limiti indicati nella videata; sarà inoltre possibile scegliere se effettuare o meno la "Riduzione al Geoide".

In tal caso occorrerà inserire anche il valore della "Quota Media" inizialmente impostato a 0.

| Opzioni generali 🛛 🗙                                                                                                    |
|----------------------------------------------------------------------------------------------------|
| File Celerimetrico Calcolo distanze Codici alfabetici                                                                                                    |
| I Codici Alfabetici (OR, QU, PO, IL,) saranno cancellati<br>☐ In questo file<br>☐ In tutti i file vecchi che saranno aperti in futuro<br>I Codici Alfabetici saranno cancellati dai campi di descrizione<br>delle varie Entità.<br>Resteranno comunque settati i corrispondenti Codici Espliciti.<br>Questi Codici possono essere modificati nelle apposite pagine. |
| OK Annulla ?                                                                                                    |

Attraverso la pagina "Codici Alfabetici" si potrà scegliere se cancellare o meno i Codici Alfabetici dal campo Codice dei Punti e delle Stazioni.

Sarà possibile cancellare i punti dal file aperto o impostare l'opzione per la cancellazione su tutti i file creati con le versioni precedenti del programma e che si apriranno in futuro.

I Codici Espliciti già convertiti resteranno comunque settati e sarà possibile modificarli nelle apposite pagine.